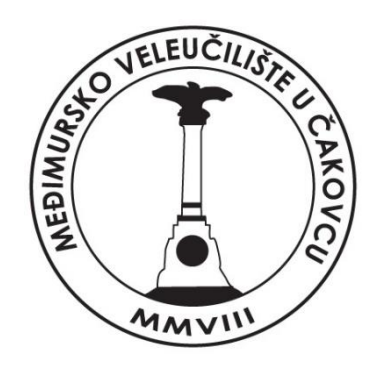

# Skripta za vježbe iz kolegija Primjena računala u poslovnoj praksi

Autor: Nenad Breslauer, pred.

Čakovec, 2017.

| Autor:                                                        |
|---------------------------------------------------------------|
|                                                               |
| Nenad Breslauer, pred                                         |
|                                                               |
|                                                               |
| Recenzenti:                                                   |
|                                                               |
|                                                               |
| doc. dr. sc. Zvonimir Sabati                                  |
| 1<br>1                                                        |
| lvan Heđi, dipl.ing., predavač                                |
|                                                               |
|                                                               |
|                                                               |
| Nakladnik: Međimursko veleučilište u Cakovcu                  |
|                                                               |
|                                                               |
| <b>Za nakladnika:</b> doc.dr.sc. Nevenka Breslauer, prof.v.š. |
|                                                               |
|                                                               |
| ISBN 978-953-8095-06-1                                        |
|                                                               |
|                                                               |
|                                                               |
|                                                               |
| Copyright © Međimursko veleučilište u Čakovcu                 |
|                                                               |
| י<br>ו<br>                                                    |

# PREDGOVOR

Skripta služi stjecanju osnovnih znanja unutar područja primjene računala u organizaciji i informatizaciji ureda u segmentu poslovanja, uz primjenu suvremenih računalnih tehnologija. Studenti moraju usvojiti znanja iz područja primjene računala u uredskom poslovanju, izrada složenih dokumenata, proračunskih tablica, primjene Interneta u radu, organizacija rada, standardi i norme u poslovanju.

Ova skripta za laboratorijske vježbe sastavni je dio gradiva obveznog predmeta Primjena računala u poslovanju na stručnom studiju Menadžment turizma i sporta Međimurskog veleučilištu u Čakovcu te ju mogu koristiti i ostali studenti veleučilišta. Kroz poglavlja obrađuje gradivo operacijskog sustava Windows 10, Word, Excel i PowerPoint 2016. Pomoću konkretnih slika napravljenih u samim programima i popratnim tekstom trebala bi olakšati usvajanje gradiva. Skripta je izrađena prema navedenoj literaturi.

Gradivo je po sadržaju i redoslijedu izvođenja usklađene sa sadržajem i redoslijedom izvođenja predavanja i auditornih vježbi iz navedenog predmeta.

## Sadržaj:

| 1 | OPE  | RACIJSKI SUSTAV WINDOWS 10                                                        | 7  |
|---|------|-----------------------------------------------------------------------------------|----|
|   | 1.1  | Sučelje Windowsa 10                                                               | 7  |
|   | 1.2  | Rad s operacijskim sustavom Windows 10                                            | 8  |
|   | 1.3  | Prozori                                                                           | 8  |
|   | 1.4  | Upotreba miša u Windowsima                                                        | 8  |
|   | 1.5  | Windows Explorer                                                                  | 9  |
|   | 1.6  | Komprimiranje mapa                                                                | 10 |
|   | 1.7  | Upravitelj zadataka (eng. Task Manager)                                           | 11 |
|   | 1.8  | Prečaci na tipkovnici                                                             | 12 |
| 2 | OBR  | ADA TEKSTA MS WORD 2016                                                           | 13 |
|   | 2.1  | Pokretanje programa                                                               | 13 |
|   | 2.2  | Sučelje MS Word 2016                                                              | 13 |
|   | 2.3  | Promjena načina prikaza dokumenta                                                 | 14 |
|   | 2.4  | Postavke stranice                                                                 | 15 |
|   | 2.5  | Unos, spremanje i otvaranje dokumenta                                             | 16 |
|   | 2.6  | Označavanje teksta                                                                | 17 |
|   | 2.7  | Formatiranje teksta i odlomaka                                                    | 17 |
|   | 2.8  | Formatiranje teksta                                                               | 17 |
|   | 2.9  | Grupa naredbi Font iz kartice Home                                                | 19 |
|   | 2.10 | Oblikovanje odlomaka                                                              | 20 |
|   | 2.11 | Razmak između odlomaka                                                            | 21 |
|   | 2.12 | Obrubi i sjenčanja                                                                | 22 |
|   | 2.13 | Pretraživanje i zamjena teksta                                                    | 22 |
|   | 2.14 | Umetanje komentara, fusnota, simbola, datuma i vremena, pisanje teksta u stupcima | 23 |
|   | 2.15 | Umetanje komentara                                                                | 23 |
|   | 2.16 | Umetanje fusnota                                                                  | 24 |
|   | 2.17 | Umetanje simbola (symbol)                                                         | 24 |
|   | 2.18 | Umetanje datuma i vremena                                                         | 24 |
|   | 2.19 | Pisanje teksta u stupcima                                                         | 25 |
|   | 2.20 | Umetanje tablice                                                                  | 25 |
|   | 2.21 | Prijelom stranice, zaglavlja i podnožja, numeriranje stranica                     | 26 |
|   | 2.22 | Prijelom stranice                                                                 | 26 |
|   | 2.23 | Prijelomi sekcije                                                                 | 26 |
|   | 2.24 | Zaglavlje i podnožje                                                              | 27 |

|   | 2.25 | Numeracija stranice                                              | 28 |
|---|------|------------------------------------------------------------------|----|
|   | 2.26 | Numeriranje i izrada popisa slika i tablica                      | 29 |
|   | 2.27 | Izrada tablice sadržaja                                          | 30 |
|   | 2.28 | Unos literature (izvora podataka)                                | 31 |
|   | 2.29 | Cirkularna ili skupna pisma                                      | 34 |
|   | 2.30 | Zaštita dokumenta lozinkom                                       | 37 |
| 3 | PRO  | RAČUNSKE TABLICE MS EXCCEL 2016                                  | 38 |
|   | 3.1  | Pokretanje programa Excel                                        | 38 |
|   | 3.2  | Sučelje MS Excel 2016                                            | 38 |
|   | 3.3  | Tipovi podataka, unos i oblikovanje podataka, oblikovanje ćelija | 39 |
|   | 3.4  | Unos i tipovi podataka                                           | 39 |
|   | 3.5  | Mijenjanje visine retka/širine stupca                            | 39 |
|   | 3.6  | Oblikovanje podataka                                             | 40 |
|   | 3.7  | Poravnanja                                                       | 42 |
|   | 3.8  | Obrubi                                                           | 42 |
|   | 3.9  | Popunjavanje ćelija                                              | 43 |
|   | 3.10 | Sortiranje i filtriranje podataka                                | 43 |
|   | 3.11 | Uvjetno oblikovanje                                              | 44 |
|   | 3.12 | Upotreba formula                                                 | 44 |
|   | 3.13 | Apsolutne i relativne adrese                                     | 45 |
|   | 3.14 | Funkcije                                                         | 46 |
|   | 3.15 | Matematičke funkcije                                             | 46 |
|   | 3.16 | Statističke funkcije                                             | 47 |
|   | 3.17 | Logičke funkcije                                                 | 47 |
|   | 3.18 | Financijske funkcije                                             | 48 |
|   | 3.19 | Datum/vrijeme funkcije                                           | 48 |
|   | 3.20 | Izrada grafikona                                                 | 49 |
|   | 3.21 | Ispis sadržaja iz Excela                                         | 50 |
| 4 | IZRA | DA MULTIMEDIJSKIH PREZENTACIJA MS POWERPOINT 2016                | 51 |
|   | 4.1  | Pokretanje programa PowerPoint                                   | 51 |
|   | 4.2  | Spremanje dokumenta u ostalim oblicima                           | 51 |
|   | 4.3  | Sučelje MS PowerPoint 2016                                       | 52 |
|   | 4.4  | Pogledi na prezentaciju                                          | 53 |
|   | 4.5  | Dizajn i izgled slajda                                           | 53 |
|   | 4.6  | Mijenjanje pozadinske boje                                       | 54 |
|   | 4.7  | Korištenje Tema                                                  | 54 |
|   |      |                                                                  |    |

| 4.8    | Nadzorni slajd (eng.Slide Master)    | 55 |
|--------|--------------------------------------|----|
| 4.9    | Zaglavlje i podnožje                 | 55 |
| 4.10   | Prezentacijski efekti                | 56 |
| 4.11   | Stvaranje prilagođene dijaprojekcije | 57 |
| LITERA | TURA                                 | 59 |
|        |                                      |    |

# 1 OPERACIJSKI SUSTAV WINDOWS 10

## 1.1 Sučelje Windowsa 10

Windowsi su operacijski sustav sa grafičkim sučeljem i pokreću se automatski uključivanjem računala. Nakon pokretanja Windowsa pojavljuje se korisničko sučelje koje je zaduženo za komunikaciju sa korisnikom. Unutar grafičkog sučelja pojavljuje se radna površina (engl. desktop), na kojoj su smještaju ikone aplikacija, datoteka ili mapa (direktorija, engl. folder) koje se naviše koriste prilikom rada na Windows operacijskom sustavu.

#### Elementi korisničkog sučelja:

- 1. **Radna površina** (engl. desktop) je osnovni zaslon koji se otvora nakon podizanja operacijskog sustava. Radna površina u operacijskom sustavu MS Windows 10 sastoji se od pozadine, ikona i trake sa zadaćama (programske trake eng. Taskbar).
- 2. **Izbornik start** –omogućuje pristup svim aplikacijama na računalu te raznim postavkama samih Windowsa
- 3. **Programska traka** (eng.Taskbar) smještena je na dnu zaslona. Pokazuje koji su programi pokrenuti i omogućuje vam prebacivanje iz jednog programa u drugi.
- 4. **Ikone** je prenosiva slika koja predstavlja program (aplikaciju), dokument, folder, uređaj, itd. Pored svake ikone se nalazi naziv ikone. Slika ikone je asocijativna (opisna) da podsjeti korisnika na sadržaj ikone.
- 5. **Mape** je spremište za datoteke. Svaka datoteka spremljena je u mapu ili podmapu (mapa unutar mape).
- 6. Koš za smeće (eng. Recycle Bin) je kanta za odlaganje smeća, za dokumente i mape, koje brišete s tvrdog diska

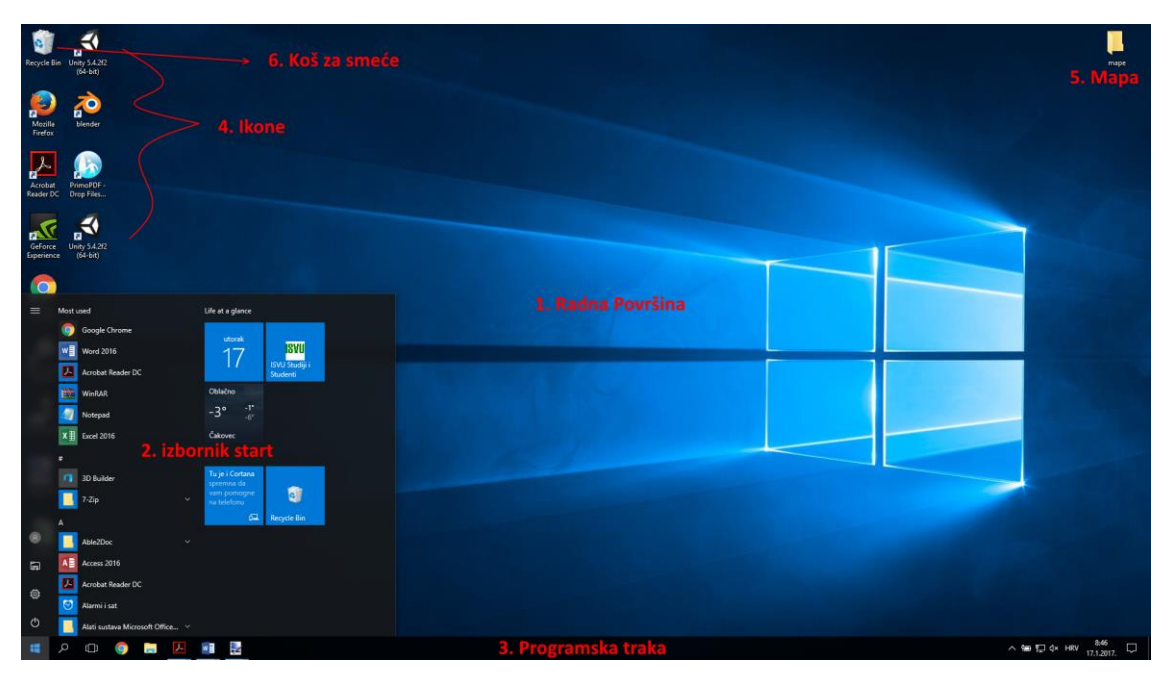

Slika 1 Dijelovi korisničkog sučelja Windows 10

## 1.2 Rad s operacijskim sustavom Windows 10

## 1.3 Prozori

Sve pokrenute aplikacije imaju zajedničku prikaznu formu koju zovemo prozor, a koja se sastoji od naslovne trake (engl. title bar), trake s izbornicima (engl. menu bar), alatne trake (engl. toolbar), okomite i/ili horizontalne klizače (engl. scroll bar), trake stanja (engl. status bar) te ruba. Na naslovnoj traci nalaze se tri gumba za manipulaciju veličinom prozora:

- minimiziranje (engl. minimize) kojim se prozor aplikacije spušta u aplikacijsku traku. Klikom na naziv aplikacije u aplikacijskoj traci prozor aplikacije se vraća u veličinu prije minimiziranja,
- maksimiziranje (engl. maximize) omogućuje postavljanje maksimalne moguće veličine prozora aplikacije, ovisno o postavkama zaslona i radne površine,
- vraćanje natrag (engl. restore down) čime se omogućuje ručno mijenjanje veličine prozora. Veličina
  prozora se ručno mijenja tako da se pokazivač miša pozicionira na rub prozora (pokazivač mijenja
  oblik), klikne i odvuče mišom rub prozora u željenome smjeru. Ovaj gumb je omogućen kada je
  prozor maksimiziran,
- zatvaranje (engl. close) kojim se prozor a možda i aplikacija zatvara

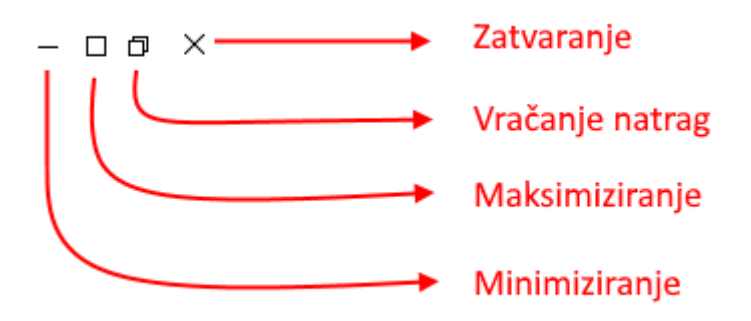

#### Slika 2 Gumbi za manipulaciju prozorima

#### 1.4 Upotreba miša u Windowsima

Uloga miša u radu s Windowsima određena je uporabom tipaka na samom mišu. S obzirom na to postoje četiri načina uporabe miša:

a) Jedan klik na lijevu tipku miša

- označavanje objekata
- postavljanje pokazivača na željeno mjesto
- otvaranje izbornika
- klikanje gumbića (OK, YES, NO, CANCEL,...)

b) Dvostruki brzi klik na lijevu tipku miša

• otvaranje objekata (mapa, diskova, programa,...)

c) Pritisak na lijevu tipku i povlačenje

- pomicanje ikona i prozora po ekranu
- označavanje više objekata i tekstova

d) Jedan klik na desnu tipku miša

- otvaranje brzog izbornika
- 1.5 Windows Explorer

Windows Explorer je korisnički program koji olakšava rad s mapa i datotekama na računalu. Omogućuje korisniku kreiranje (eng. create), promjenu imena (eng. rename), premještanje (eng. cut- copy) i kopiranje (eng. copy). Može se prikazati stablo mapa, i sadržaj mapa.

Pokreće se preko izbornika start na File Explorer

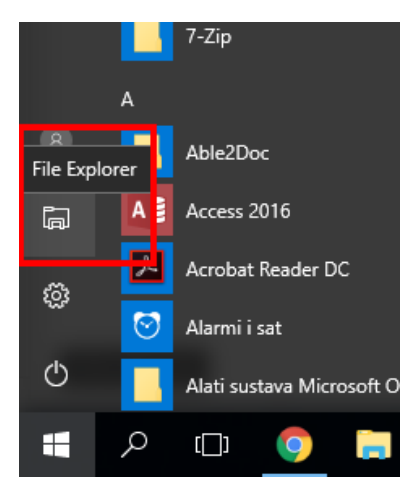

Slika 3 Pokretanje Explorera

Prozor Explorer-a podijeljen je na dva dijela: lijevi dio sadrži prikaz glavnih objekata računala (Desktop, My Documents, Downloads,...), a desno je prikaz sadržaja odabranog objekta. Objekti u lijevom okviru s oznakom (>) imaju podobjekte koji se klikom na (>) mogu pregledati. Otvoreni objekti imaju znak (<sup>V</sup>). Za rad s mapama i datotekama u Exploreru može se koristiti tzv. tehnika Dragging and Droping (povuci i pusti).

| 💶 i 🕑 📒 🔻 i Desktop |                          |                   |                   |       |   | -                      | 0         | ×   |
|---------------------|--------------------------|-------------------|-------------------|-------|---|------------------------|-----------|-----|
| File Home Share     | View                     |                   |                   |       |   |                        | `         | × 😲 |
| ← → × ↑ □ > Th      | is PC > Desktop >        |                   |                   |       |   | ✓ ひ Search Desktop     |           | Q,  |
|                     | Name                     | Date modified     | Туре              | Size  |   |                        |           |     |
| > 📌 Quick access    | anketa                   | 13.1.2017, 10:20  | Microsoft Excel W | 24 KI |   |                        |           |     |
| > 🝊 OneDrive        | 2 blender                | 17.11.2016. 13:48 | Shortcut          | 2 K   | 8 |                        |           |     |
| 🛩 🛄 This PC         | 🔂 Unity 5.4.2f2 (64-bit) | 11.11.2016. 10:05 | Shortcut          | 1 K   | 8 |                        |           |     |
| > 📃 Desktop         | mape                     | 17.1.2017. 8:44   | Filefolder        |       |   |                        |           |     |
| > B Documents       |                          |                   |                   |       |   |                        |           |     |
| > 🕹 Downloads       |                          |                   |                   |       |   |                        |           |     |
| > 👌 Music           |                          |                   |                   |       |   |                        |           |     |
| > 📰 Pictures        |                          |                   |                   |       |   |                        |           |     |
| > 📕 Videos          |                          |                   |                   |       |   |                        |           |     |
| > 🏪 Local Disk (C:) |                          |                   |                   |       |   |                        |           |     |
| > 👝 New Volume (D:) |                          |                   |                   |       |   |                        |           |     |
| > 👝 MEV (G:)        |                          |                   |                   |       |   |                        |           |     |
| > 👝 MEV (G:)        |                          |                   |                   |       |   |                        |           |     |
| > 🥏 Network         |                          |                   |                   |       |   |                        |           |     |
|                     |                          |                   |                   |       |   |                        |           |     |
|                     |                          |                   |                   |       |   |                        |           |     |
|                     |                          |                   |                   |       |   |                        |           |     |
|                     |                          |                   |                   |       |   |                        | _         | _   |
| 4 items             |                          |                   |                   |       |   |                        | B         |     |
|                     | 🌍 🗔 🔼 🥶 🛃                |                   |                   |       |   | へ 雪 臣 d× HRV 9<br>17.1 | .2017. Γ, | þ   |

Slika 4 Windows Explorer

## 1.6 Komprimiranje mapa

Komprimiranjem (sažimanjem, kompresijom) se smanjuje prostor koji ti podaci zauzimaju na disku. Programi za komprimiranje također se koriste i za spajanje velikog broja datoteka i mapa u jednu komprimiranu datoteku. Neki od popularnih programa za komprimiranje datoteka su: WinZip, WinRar, 7zip.

Za komprimiranje (sažimanje) datoteke ili mape, potrebno je pritisnuti desnu tipku miša na tu datoteku ili mapu i u izborniku odabrati naredbu "Add to archive". Na lokaciji na kojoj se trenutno nalazite, kreirat će se komprimirana datoteka istog naziva s ekstenzijom .rar.

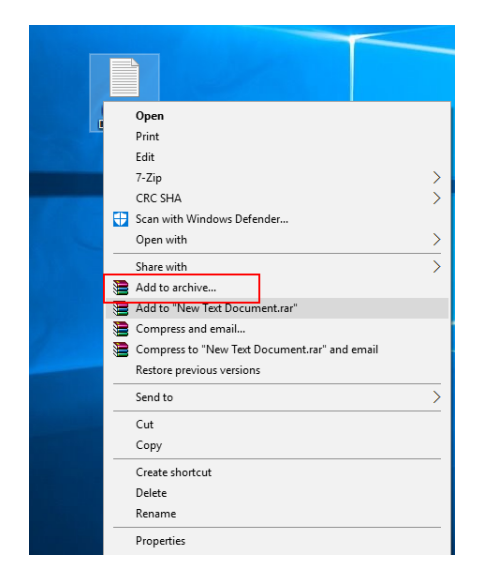

Slika 5 Komprimiranje datoteke sa WinRarom

Za dekomprimiranje (raspakiravanje) datoteke ili mape, potrebno je pritisnuti desnu tipku miša na tu datoteku ili mapu i u izborniku odabrati naredbu "Extract Here". Na lokaciji na kojoj se trenutno nalazite raspakirat će vam se mapa ili datoteka koja je bila komprimirana.

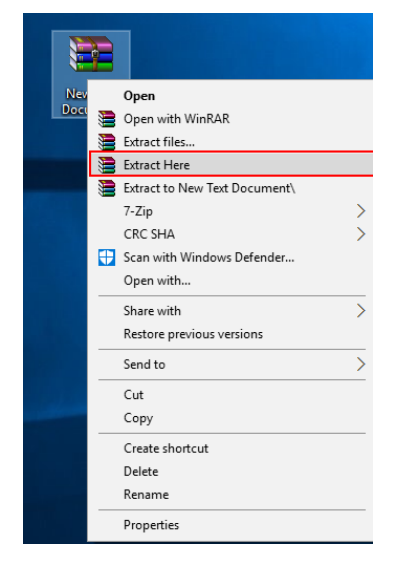

Slika 6 Dekomprimiranje datoteke WinRarom

## 1.7 Upravitelj zadataka (eng. Task Manager)

Upravitelj zadataka prikazuje programe, procese i servise trenutno pokrenute na računalu. Upravitelj zadataka može se koristiti za nadgledanje performansi računala ili za zatvaranje programa koji ne reagira.

Upravitelj zadataka možete, ako ste povezani s mrežom, koristiti i za pregled statusa i rada mreže. Ako je na vaše računalo povezano više korisnika, možete vidjeti tko je povezan te na čemu radi. Otvara se na sljedeće načine:

1) desnom tipkom miša kliknite na alatnu traku i odaberite Upravitelj zadataka

2) kombinacija tipaka CTRL+ALT+DELETE

#### 3) kombinacija tipaka CTRL+SHIFT+ESCAPE

Za zatvaranje programa koji ne reagira u Task Manageru odaberete program i pritisnete gumb End Task.

| ng Task Manager<br>File Options View |              |               |            |               | - |                | ×   |
|--------------------------------------|--------------|---------------|------------|---------------|---|----------------|-----|
| Processes Performance App history St | tartup Users | Details Serv  | vices      |               |   |                |     |
| ^<br>Name                            | 2%<br>CPU    | 28%<br>Memory | 0%<br>Disk | 0%<br>Network |   |                |     |
| Apps (7)                             |              |               |            |               |   |                | ^   |
| > 📕 Adobe Acrobat Reader DC (32 b    | 0%           | 160,5 MB      | 0 MB/s     | 0 Mbps        |   |                |     |
| > 👩 Google Chrome (32 bit)           | 0%           | 63,3 MB       | 0 MB/s     | 0 Mbps        |   |                |     |
| > 🗴 Microsoft Excel (32 bit)         | 0%           | 34,6 MB       | 0 MB/s     | 0 Mbps        |   |                |     |
| > 📑 Microsoft Word (32 bit) (2)      | 0%           | 137,3 MB      | 0 MB/s     | 0 Mbps        |   |                |     |
| > 🛃 paint.net (5)                    | 1,5%         | 175,0 MB      | 0 MB/s     | 0 Mbps        |   |                |     |
| > 🙀 Task Manager                     | 0%           | 12,4 MB       | 0 MB/s     | 0 Mbps        |   |                |     |
| > 🃔 Windows Explorer (2)             | 0%           | 59,7 MB       | 0 MB/s     | 0 Mbps        |   |                |     |
| Background processes (82)            |              |               |            |               |   |                |     |
| > 🔄 Adobe Acrobat Update Service (   | 0%           | 0,9 MB        | 0 MB/s     | 0 Mbps        |   |                |     |
| Adobe RdrCEF (32 bit)                | 0,5%         | 27,4 MB       | 0 MB/s     | 0 Mbps        |   |                |     |
| Adobe RdrCEF (32 bit)                | 0%           | 4,3 MB        | 0 MB/s     | 0 Mbps        |   |                |     |
| Application Frame Host               | 0%           | 7,1 MB        | 0 MB/s     | 0 Mbps        |   |                |     |
| COM Surrogate                        | 0%           | 1,9 MB        | 0 MB/s     | 0 Mbps        |   |                | ~   |
| ➢ Fewer <u>d</u> etails              |              |               |            |               |   | <u>E</u> nd ta | isk |

Slika 7 Upravitelj zadataka (eng. Task Manager)

## 1.8 Prečaci na tipkovnici

Prečaci na tipkovnici služe nam za skraćenje vremena potrebnog za određene radnje u Windowsima, uređivačima teksta i ostalim aplikacijama.

Popis osnovnih kombinacija tipki:

F1: pomoć,

CTRL+ESC: otvaranje izbornika Start,

ALT+TAB: prebacivanje između otvorenih programa,

ALT+F4: zatvaranje programa,

SHIFT+DELETE: trajno brisanje stavki,

tipka s logotipom sustava Windows + L: zaključavanje računala,

tipka s logotipom sustava Windows + P: Odabir prezentacijskog načina prikaza.

Kombinacije tipki za programe u sustavu Windows:

CTRL+C: kopiranje,

CTRL+X: izrezivanje,

CTRL+V: lijepljenje,

CTRL+Z: poništavanje akcije,

CTRL+B: podebljavanje teksta,

CTRL+U: podcrtavanje teksta,

CTRL+I: kurziv,

CTRL+A: označavanje svih stavki.

## 2 OBRADA TEKSTA MS WORD 2016

Microsoft Word je program za obradu teksta (tekst procesor), dio je programskog paketa Microsoft Office u kojem se još nalaze i programi:

- Microsoft Excel tabelarni kalkulator
- Microsoft PowerPoint izrada prezentacija
- Microsoft Access baza podataka
- Microsoft Outlook e-mail preglednik

Word omogućava pisanje i ispisivanje dopisa, napisa, molbi, zamolbi, žalbi, pohvalnica, zahvalnica, čestitki,... Sve to jednim imenom zovemo DOKUMENTI. Pokretanjem Word-a otvaraju se dva prozora: prozor programa (Microsoft Word) i prozor dokumenta (Document 1).

#### 2.1 Pokretanje programa

Word se može pokrenuti kao i bilo koja druga Windows aplikacija:

1) Preko izbornika START > Word 2016

2) Preko Shortcuta na Desktopu

3) Iz My Computer (Windows Explorer) brzim dvoklikom na bilo koju Word datoteku

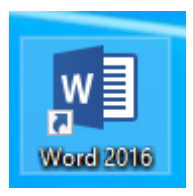

Slika 8 Ikona programa Word

## 2.2 Sučelje MS Word 2016

Glavni prozor aplikacije sastoji se od nekoliko dijelova kao što je prikazano na slici:

| 10       10       10       10       10       10       10       10       10       10       10       10       10       10       10       10       10       10       10       10       10       10       10       10       10       10       10       10       10       10       10       10       10       10       10       10       10       10       10       10       10       10       10       10       10       10       10       10       10       10       10       10       10       10       10       10       10       10       10       10       10       10       10       10       10       10       10       10       10       10       10       10       10       10       10       10       10       10       10       10       10       10       10       10       10       10       10       10       10       10       10       10       10       10       10       10       10       10       10       10       10       10       10       10       10       10       10       10       10       10       10       10 <td< th=""><th>E</th><th>5.0</th><th></th><th></th><th></th><th></th><th></th><th></th><th></th><th></th><th></th><th></th><th></th><th></th><th>ient43 - Word</th><th></th><th></th><th></th><th></th><th></th><th></th><th></th><th></th><th></th><th></th><th></th><th></th><th>×</th></td<>                                                                                                    | E        | 5.0               |             |               |                |          |     |          |           |                   |              |           |               |           | ient43 - Word |          |             |                    |           |                 |         |            |             |            |            |          |            | ×      |
|----------------------------------------------------------------------------------------------------|----------|-------------------|-------------|---------------|----------------|----------|-----|----------|-----------|-------------------|--------------|-----------|---------------|-----------|---------------|----------|-------------|--------------------|-----------|-----------------|---------|------------|-------------|------------|------------|----------|------------|--------|
|                                                                                                    | Fil      | e Ho              | me Ins      |               |                |          |     |          |           | iew Develoj       |              |           |               |           |               |          |             |                    |           |                 |         |            |             |            |            |          |            | þ      |
|                                                                                                    | 1        | Cut               |             | Calibri (Body | 0 - 11 - 1     | A A Aa - |     | = .  = . | NE V DE   | ∋≡∣¢i∣¶           | a set to the | a series  | Aspho         | Asphose   | Дан           | a sphore | 4-abc-a     | A - Oh Colo        | Augh Cap  | A a Phone       | 4-shc-p | A set to a | 4.000000    |            | Augh con   | P Fin    | d -        |        |
|                                                                                                    | Past     | E Cop             | 2.          | Vrpca         | i <u>s</u> izb | ornic    | iam |          | = =       | ð - 13 -          | TNormal      | T No Spac | Heading 1     | Heading 2 | Title         | Subtitle | Subtle Em., | Emphasis           | Intense E | Strong          | Quote   | Intense Q. | Subtle Ref. | Intense Re | Book Title | ele Re   | place      |        |
| 4. List                                                                                                    | •        | Form<br>Clinthoan | nat Painter | _             | Font           |          | "   |          | Paraoranh |                   |              |           |               | ,         |               |          |             | Stules             |           | -               |         |            |             |            |            | 1 12 Sel | ect *      |        |
| 4. List                                                                                                    | L        | capeour           |             |               |                |          |     |          | ratagraph | 1 - 2 - 1 - 1 - 1 |              | . 2 3     | - 4 - 1 - 5 - |           | 8 9 .         | 10 11    | 12 1        | 3 + 1 + 14 + 1 + 1 | 15 - 1    | 17 - 1 - 18 - 1 |         |            |             |            |            |          |            |        |
| 4. List                                                                                                    |          |                   |             |               |                |          |     |          |           |                   |              |           |               |           |               |          |             |                    |           |                 |         |            |             |            |            |          |            |        |
| 4. List                                                                                                    | - 5      |                   |             |               |                |          |     |          |           |                   |              |           |               |           |               |          |             |                    |           |                 |         |            |             |            |            |          |            |        |
| 4. List                                                                                                    | -1-      |                   |             |               |                |          |     |          |           |                   |              |           |               |           |               |          |             |                    |           |                 |         |            |             |            |            |          |            |        |
| 4. List                                                                                                    | 7        |                   |             |               |                |          |     |          |           |                   |              |           |               |           |               |          |             |                    |           |                 |         |            |             |            |            |          |            |        |
| 4. List                                                                                                    |          |                   |             |               |                |          |     |          |           |                   |              |           |               |           |               |          |             |                    |           |                 |         |            |             |            |            |          |            |        |
| 4. List                                                                                                    | 1        |                   |             |               |                |          |     |          |           |                   |              |           |               |           |               |          |             |                    |           |                 |         |            |             |            |            |          |            |        |
| 4. List                                                                                                    | ñ        |                   |             |               |                |          |     |          |           |                   |              |           |               |           |               |          |             |                    |           |                 |         |            |             |            |            |          |            |        |
| 4. List                                                                                                    |          |                   |             |               |                |          |     |          |           |                   |              |           |               |           |               |          |             |                    |           |                 |         |            |             |            |            |          |            |        |
| 4. List                                                                                                    | 1        |                   |             |               |                |          |     |          |           |                   |              |           |               |           |               |          |             |                    |           |                 |         |            |             |            |            |          |            |        |
| 4. List                                                                                                    |          |                   |             |               |                |          |     |          |           |                   |              |           |               |           |               |          |             |                    |           |                 |         |            |             |            |            |          |            |        |
| 4. List                                                                                                    | <u>د</u> |                   |             |               |                |          |     |          |           |                   |              |           |               |           |               |          |             |                    |           |                 |         |            |             |            |            |          |            |        |
| 4. List                                                                                                    | -        |                   |             |               |                |          |     |          |           |                   |              |           |               |           |               |          |             |                    |           |                 |         |            |             |            |            |          |            |        |
| 4. List                                                                                                    | 2        |                   |             |               |                |          |     |          |           |                   |              |           |               |           |               |          |             |                    |           |                 |         |            |             |            |            |          |            |        |
| 4. List                                                                                                    |          |                   |             |               |                |          |     |          |           |                   |              |           |               |           |               |          |             |                    |           |                 |         |            |             |            |            |          |            |        |
| 4. List                                                                                                    | -        |                   |             |               |                |          |     |          |           |                   |              |           |               |           |               |          |             |                    |           |                 |         |            |             |            |            |          |            |        |
| Angel af 1 foreith in contant foreith in the second second | б.<br>-  |                   |             |               |                |          |     |          |           |                   |              |           |               |           | 4. List       | t 👘      |             |                    |           |                 |         |            |             |            |            |          |            |        |
| August foreith in Constant Constant Con | . 10 .   |                   |             |               |                |          |     |          |           |                   |              |           |               |           |               |          |             |                    |           |                 |         |            |             |            |            |          |            |        |
| Angel et levels Constançõesta S. Statusna traka                                                                                                    | 1        |                   |             |               |                |          |     |          |           |                   |              |           |               |           |               |          |             |                    |           |                 |         |            |             |            |            |          |            |        |
| Angel af 1 dweld 12 Contemporate 13 3. Statusna traka                                                                                                    | -        |                   |             |               |                |          |     |          |           |                   |              |           |               |           |               |          |             |                    |           |                 |         |            |             |            |            |          |            |        |
| A Contraction of the second of the second of | 1        |                   |             |               |                |          |     |          |           |                   |              |           |               |           |               |          |             |                    |           |                 |         |            |             |            |            |          |            |        |
| nga tu ti devici di Constan fonda di Constan fonda di Con |          |                   |             |               |                |          |     |          |           |                   |              |           |               |           |               |          |             |                    |           |                 |         |            |             |            |            |          |            |        |
| Angel at 1 - Branch Dr Constant Constant Constan | - 19     |                   |             |               |                |          |     |          |           |                   |              |           |               |           |               |          |             |                    |           |                 |         |            |             |            |            |          |            |        |
| A Constançõestad S 3. Statusna traka<br>A Constançõestad S 3. Statusna traka<br>A Constançõestad S A A A A A A A A A A A A A A A A A A                                                                                                    | 15 - 1   |                   |             |               |                |          |     |          |           |                   |              |           |               |           |               |          |             |                    |           |                 |         |            |             |            |            |          |            |        |
| nga tu ti deveni Di cestan forsta di la cestan forsta di la cestan forsta di la cestan forsta di la cestan forsta di la cestan forsta di la cestan forsta di la cestan forsta di la cesta di la cesta di cesta di la cesta di  | -        |                   |             |               |                |          |     |          |           |                   |              |           |               |           |               |          |             |                    |           |                 |         |            |             |            |            |          |            |        |
| Page 1 ef 1 0 events (2 cuatus (Crattus Crattus Crattu | -        |                   |             |               |                |          |     |          |           |                   |              |           |               |           |               |          |             |                    |           |                 |         |            |             |            |            |          |            |        |
| n nage 1 ef 1 0 month 12 Cautuu scautuu 12 a. Statusna traka 14 1 15 - 1 + 1000.                                                                                                    | 1.12     |                   |             |               |                |          |     |          |           |                   |              |           |               |           |               |          |             |                    |           |                 |         |            |             |            |            |          |            |        |
| ngertari Greening Daniel 🗄 3. Statusna traka 🕫 👘 🖓 👘 🖓                                                                                                    | ÷.       |                   |             |               |                |          |     |          |           |                   |              |           |               |           |               |          |             |                    |           |                 |         |            |             |            |            |          |            |        |
| Page 1 of 1 Owneds (2) Casatian (Costine ) 3. Statusna traka                                                                                                    |          |                   |             |               |                |          |     |          |           |                   |              |           |               |           |               |          |             |                    |           |                 |         |            |             |            |            |          |            | v      |
|                                                                                                    | Page     | 1 of 1 0          | words 🗍     | Croatian (C   | roatia) 🛅      | _        |     | _        |           | 3. Sta            | tusna        | traka     |               |           |               |          |             |                    |           |                 |         |            |             | 0)0        |            | -        | +          | 100%   |
|                                                                                                    | ÷        | Q                 | ¢,          | 9 🚍           |                | 🛃 × 🗄    | 2   | 7-       |           |                   |              |           |               |           |               |          |             |                    |           |                 |         |            |             |            | > '■ 또     | ¢× HRV   | 17.1.2017. | $\Box$ |

Slika 9 Sučelje MS Word 2016

- **1.** Naslovna traka (eng. *Title Bar*) s kontrolnim gumbima Minimize, Maximize i Close (redom). U sredini se nalazi ime dokumenta i naziv aplikacije.
- 2. Vrpca s izbornicima (eng. Ribbon). U izbornicima su grupirane "istorodne" naredbe.
- **3.** Statusna traka (eng. *The Status Bar*) prikazuje neke osnovne informacije o dokumentu (broj trenutne stranice, trenutni ukupni broj stranica, izabrani jezik za provjeru gramatike i pravopisa itd.)
- 4. Površina za rad u Wordu je list.

#### 2.3 Promjena načina prikaza dokumenta

Word ima pet moguća načina prikaza dokumenta. Oni se mogu mijenjati preko izbornika VIEW ili pomoću gumbića kraj horizontalne klizne trake.

- Print Layout najprecizniji ali i najsporiji prikaz u kojem se vide svi elementi dokumenta. U
  potpunosti odgovara onome što će se ispisati na papiru pa se zove WYSIWYG (What You See
  istovremeni What You Get).
- 2. **Read Mode** način pregleda za čitanje (ali ne i uređivanje dokumenta) koji se pokazao odličnim za tablet računala, prijenosna računala s ekranom osjetljivim na dodir i pametne telefone.
- 3. **Web Layout** pregled sličan pregledavanju internetskih stranica. Dokument, odnosno bijela radna površina je proširena skroz od lijevog ruba do desnog ruba.
- 4. **Outline View** pregled i uređivanje dokumenta s naglaskom na strukturu dokumenta. Svaki odlomak možemo primjerice vrlo lako pomaknuti na drugo mjesto u dokumentu.
- 5. **Draft** omogućava uređivanje formata teksta bez potrebe za prikazom kako će sve izgledati prilikom printanja dokumenta. Ovaj pregled je zamišljen da izbaci dodatne opcije uređivanja i fokusira se na pojednostavljeni prikaz izgleda stranica i uređivanja teksta.

Veličina prikaza dokumenta može se promijeniti preko kartice **View**->Zoom. U otvorenom okviru odabire se jedna od ponuđenih veličina prikaza, ili se u polje Percent upisuje željeni postotak uvećanja ili umanjenja dokumenta. Veličina prikaza može se promijeniti i na standardnoj alatnoj traci pomoću alata Zoom.

| Zoom                                                             |                                                                                          |                      |                      | ?                    | ×                    |
|------------------------------------------------------------------|------------------------------------------------------------------------------------------|----------------------|----------------------|----------------------|----------------------|
| Zoom to<br>200%<br>0 100%<br>0 Z5%<br>Pgrcent: 130% 🔹<br>Preview | <ul> <li><u>P</u>age wid</li> <li><u>T</u>ext widt</li> <li><u>W</u>hole page</li> </ul> | th<br>h<br>age       | O Mai                | ny page              | -5:                  |
|                                                                  |                                                                                          | AaBb<br>AaBb<br>AaBb | CcDd<br>CcDd<br>CcDd | EeXx<br>EeXx<br>EeXx | YyZz<br>YyZz<br>YyZz |
|                                                                  |                                                                                          | OK                   |                      | Ca                   | ncei                 |

Slika 10 Prozor Zoom

#### 2.4 Postavke stranice

Postavke stranice najbolje je postaviti prije samog pisanja dokumenta, a okvir za podešavanje otvara se preko kartice **Layout** pa na krajnje lijevu ikonu **Margins**. U padajućem izborniku odabrati **Custom margins i** otvara nam se **d**ijaloški okvir Page Setup koji ima tri kartice; Margin, Paper, Layout. U kartici Margins podešavaju se margine. Margina je neispunjeni prostor na stranici između ruba teksta i ruba stranice.

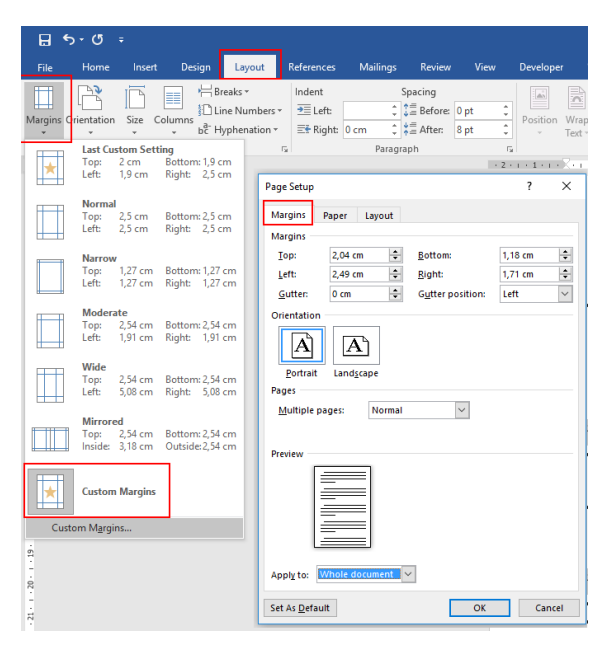

Slika 11Postavke stranice

U kartici margins podešavaju se:

- margine (neispunjen prostor na stranici između ruba teksta i ruba papira, postoje ukupno 4 margine)
- Gutter dodatak marginama potreban zbog uveza
- Gutter position poziciju guttera (lijevo ili gore)
- Orientations (orijentacija papira)

o Portrait (portret, uspravno)

o Landscape (pejzaţ, poloţeno)

• Multiple Pages – opcije za obostrano štampanje dokumenta (knjiga)

o Normal – normalno

o Mirror Margins - zrcalne margine (koriste se kod knjiga)

o 2 Pages per sheet – ispis stranica koje zauzimaju polovicu lista papira

o Book Fold – omogućava ispis pamfleta, tako da se stranice mogu presaviti u sredini

• Apply to – na koji dio dokumenta se odnose promjene

o This section – sekciju u kojoj se nalazimo

o This point forward – od ove stranice na dalje (automatski se radi nova stranica i nova sekcija)

o Whole document – cijeli dokument

KARTICA PAPER U kartici Paper može se odabrati:

- Paper size veličina papira. Kod odabira veličine papira treba voditi računa o mogućnostima pisača ako će se dokument ispisivati. Najčešći format papira je A4 sa dimenzijama 297 X 210 mm.
- Paper source ovdje se odabire izvor papira za prvu i za sve ostale stranice dokumenta. Popis opcija ovisi o pisaču

#### KARTICA LAYOUT

- Section start određuje se lokacija na kojoj Word stvara novu sekciju
- Headers and Footers

Ovdje se mogu odabrati dvije opcije koje omogućavaju da pojedini dijelovi dokumenta imaju različita zaglavlja i podnožja. Također se određuje udaljenost ruba papira od zaglavlja i podnožja. Zaglavlje (Header) je prostor na vrhu papira unutar gornje margine, a podnožje (Footer) je prostor na dnu papira unutar donje margine.

 Vertical alignment – određuje se vertikalna pozicija teksta s obzirom na gornju i donju marginu

#### 2.5 Unos, spremanje i otvaranje dokumenta

Nakon podešavanja stranice može se započeti s pisanjem dokumenta. Prilikom pisanja treba se pridržavati nekih pravila:

- prilikom pisanja Word sam prebacuje u novi red (tipka ENTER se koristi za kraj odlomka)
- iza svake točke i zareza stavlja se jedan razmak
- prvi red u odlomku je uvučen (TAB).

#### Spremanje dokumenta

FILE -> Save - snima s postojećim imenom ili (CTRL+S)

FILE -> Save As - snima s novim imenom

#### Otvaranje dokumenta

- File -> Open S desne strane vidimo popis nedavno otvaranih Word dokumenata.
- Ili kombinacija Ctrl + O

## 2.6 Označavanje teksta

Da bismo neki tekst mogli urediti potrebno ga je prvo označiti.

Načini označavanja teksta:

- mišem (pritisak na lijevu tipku i razvlačenje)
- pritisak na tipku Shift i klikanje mišem
- kombinacijom tipki Shift i strelica, Home, End, Page Up, Page Down
- dvostruki klik unutar riječi označava riječ
- trostruki klik označava cijeli odlomak
- klik u području lijeve margine označava red
- dvostruki klik u području lijeve margine označava odlomak
- Ctrl + klik označava cijelu rečenicu
- Ctrl + A ili Ctrl+klik u lijevoj margini označava cijeli dokument
- ALT i razvlačenje mišem označava vertikalni blok teksta

#### 2.7 Formatiranje teksta i odlomaka

#### 2.8 Formatiranje teksta

Tekst se može formatirati prije ili nakon unosa pomoću kartice **Home** grupe naredbi **Font**. Pojedini alati za formatiranje mogu se primijeniti na pojedinačne znakove, dok se pojedini mogu primijeniti samo na odlomke.

Grupa naredbi **Styles** je skup opcija za formatiranje koji se primjenjuje na tekst dokumenata. Korištenjem stilova formatiranje teksta je jednostavno, a promjena formata je brza i laka. Postoje dvije vrste stilova:

a) Stilovi odlomaka (Paragraph styles) – odjednom formatiraju cijeli odlomak, a podrazumijevaju vrstu i veličinu fonta, uvlake, poravnavanje teksta, prorede, prijelom stranica, okvire, numeriranje, jezičnu podršku.

b) Stilovi znakova (Character styles) – mogu se primijeniti na dio teksta u odlomku.

Kada se radi novi dokument na osnovu predloška Normal u izborniku Style na vrpci se već nalaze neki stilovi; Heading 1, Heading 2, Titel i Normal...

Postojeći stilovi mogu se modificirati preko naredbe Modify Style. U okviru Modify Style može se odbrati ime i tip stila, te podesiti njegov format (da Naslov počinje sa brojem, na novoj stranici i sl.).

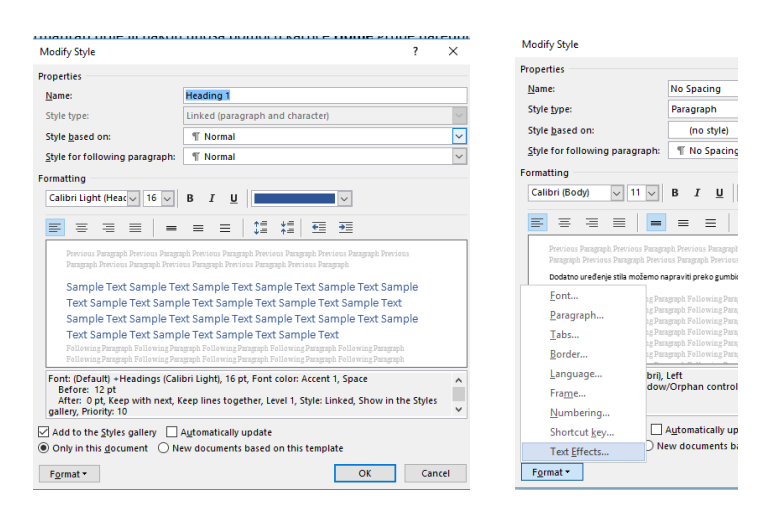

Slika 12 Okvir za modificiranje stilova

Novi stil dodaje se preko naredbe Create a Style. Još jednostavniji način za definiranje novog stila jest da se dio formatiranog teksta označi i u izborniku Style odabere Apply Styles.

#### 2.9 Grupa naredbi Font iz kartice Home

Izbornik **Font** služi za promjenu vrste slova. S Windowsima se isporučuje osnovni skup fontova za pisanje među kojima je i pet simboličkih fontova (Symbol, Webdings, Wingdings2, Wingdings3). Najčešće se koriste fontovi Clibri, Arial i Times New Roman.

| B $I \sqcup \cdot abc x_2 x^2 \land A \cdot A \cdot A$ | Cal | ibri | (Bod | ly) | - 1 | 1  | • A | Â   | Aa +  | Ą          |  |
|--------------------------------------------------------|-----|------|------|-----|-----|----|-----|-----|-------|------------|--|
|                                                        | в   | I    | U    | Ŧ   | abe | X2 | X²  | A - | ahy 🗸 | <u>A</u> - |  |
| Font                                                   |     |      |      |     |     | Fo | nt  |     |       | 5          |  |

Slika 13 Grupa naredbi Font

Izbornik FONT SIZE Služi za promjenu veličine slova. U izborniku se može odabrati neka od ponuđenih veličina (8-72) ili se može upisati bilo koji broj od 1 – 1638. Veličine manje od 10 podrazumijevaju se kao sitna slova. Veličine od 10 – 14 su normalne veličine. Veličine veće od 14 su krupna slova. Veličina slova može se mijenjati za jednu točkicu kombinacijama:

ALT+CTRL+F – smanjuje veličinu ili klikom na gumbić

ALT+CTRL+G – povećava veličinu ili klikom na gumbić

Word nam nudi tri osnovna stila pisma.

Stilovi pisanja su:

- B (bold) podebljano
- I(italic) ukošeno
- U(underline) -podcrtano

Ove načine oblikovanja teksta uključujemo i isključujemo pomoću tri gumba na traci oblikovanje 🛛 👔 👔 🖉

Osim pojedinačno, stilovi se mogu koristiti u kombinacijama pa postoji ukupno sedam različitih mogućnosti ovakvog isticanja teksta.

Tijekom rada možemo promijeniti i boju teksta. Boje mijenjamo upotrebom dva gumba na traci Home . To su gumbi naglašavanje teksta i boja fonta - 🏨 - 🛕 - .

Word nudi i neke posebne efekte za pisma kao što je pisanje eksponenata, indeksa, precrtavanje slova dodavanje sjene slovima i sl.  $abc x_2 x^2 | A r$ 

Promjena velika/mala slova u napisanom tekstu mogu se mijenjati velika slova u mala i obrnuto pomoću gumbića Change Case Aa V koji nudi nekoliko odabira odnosno promjena:

Sentence case - postavlja veliko prvo slovo u rečenici.

lowercase - postavlja sva mala slova

UPPERCASE - postavlja sva velika slova

Capitalize Each Word - postavlja sva prva slova u riječima velikim

tOGGLE cASE - postavlja sva mala slova u velika i obrnuto

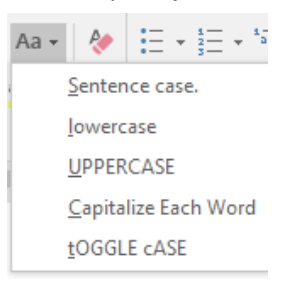

Drugi način formatiranja teksta i odlomaka je pokretanje dijaloškog okvira **Font** iz kartice **Home**. Ovime se otvara dijaloški okvir Font koji sadrži dvije kartice sa opcijama za formatiranje.

Kartica **Font** služi za odabir vrste, veličine, boje slova, stila pisanja i podcrtavanja. Osim ovih opcija moguće je odabrati i jedan od 11 raspoloživih efekata.

| Font                                                                                                    | ? ×                                                                                                    | Font ? ×                                                                                                    |
|----------------------------------------------------------------------------------------------------|----------------------------------------------------------------------------------------------------|----------------------------------------------------------------------------------------------------|
| Font Adyanced                                                                                                    |                                                                                                    | Font Advanced                                                                                                    |
| Eont:<br>Times New Roman<br>Tekton Pro Cond<br>Tekton Pro Ext<br>Tempus Sans IIC<br>The Constellation of Heracles<br>Times New Roman | Font style:     Size:       Italic     12       Regular     8       Bold     10       Bold Italic     11       V     12 | Character Spacing<br>Sgale: 100%<br>Spacing: Normal V By:<br>Position: Normal V By:<br>Kerning for fonts:<br>Points and above                   |
| Font <u>c</u> olor: <u>U</u> nderline<br>Automatic <u>(none)</u>                                                                     | style: Underline color:                                                                                                 | OpenType Features Ligatures:                                                                                                    |
| Strikethrough<br>Double strikethrough<br>Sugerscript<br>Subscript                                                                    | ☐ S <u>m</u> all caps<br>☐ <u>A</u> ll caps<br>☐ <u>H</u> idden                                                         | Number spacing:     Default     V       Number forms:     Default     V       Stylistic sets:     Default     V       Use Contextual Alternates |
| Preview Times Net This is a TrueType font. This font will                                                                            | w Roman                                                                                                    | Preview                                                                                                    |
| Set As <u>D</u> efault Text <u>Effects</u>                                                                                           | OK Cancel                                                                                                    | Set As <u>D</u> efault Text <u>Effects</u> OK Cancel                                                                                            |

Slika 14 Prozor za uređivanje teksta

Uz karticu Font nalazi se kartica Advanced unutar koje se nalaze opcije:

- Scale stupanj rastezanja ili komprimiranja teksta u određenom postotku (1-600)
- Spacing omogućava povećanje ili smanjenje razmaka između znakova
- **Position** diže ili spušta tekst u odnosu na osnovnu liniju
- **Kerning** automatski podešava količinu prostora između određene kombinacije znakova tako da cijela riječ izgleda ravnomjerno razmaknuta

#### 2.10 Oblikovanje odlomaka

Odlomak je jedan dio teksta koji je u Wordu određen pritiskom na tipku Enter. S Enterom se završava prethodni odlomaka i započinje sljedeći. Za prijelaz u novi red, ali ne i u novi odlomak koristi se kombinacija Shift + Enter.

Tekst koji upisujemo automatski se poravnava po lijevom rubu stranice. Uz lijevo poravnavanje, tekst je moguće poravnati i samo po desnom rubu, samo po sredini stranice ili pak obostrano. Svaka vrsta poravnavanja ima svoj gumb na traci oblikovanja.

Ove načine poravnavanja uključujemo pomoću sljedećih gumba.

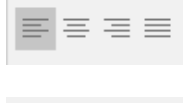

Align Left – lijevo poravnavanje

 $\equiv \equiv \equiv \equiv$ 

Center – centrirano

| Align Right – desno poravnavanje |
|----------------------------------|
| Justify – obostrano poravnavanje |

#### 2.11 Razmak između odlomaka

Razmak između odlomaka se ne raditi dodavanjem suvišnih Entera, odnosno kreiranjem praznih odlomaka. Za razdvajanje odlomaka postoji za to namijenjena funkcija. Iz padajućeg izbornika možemo odabrati već ponuđene razmake linija (1,0 1,15 1,5, itd.). Ako želimo vidjeti dodatne mogućnosti za uređivanje razmaka između linija, možemo otići na Line Spacing Options. Otvara nam se prozor **Paragraph** sa dvije kartice **Indents and Spacing i Line and Page Breakes.** 

Paragraph

? ×

|          |                                      | Indents and Sp                                                   | Line and g                                                                                                    | age Breaks                                                                                                    |                                                                    |
|----------|--------------------------------------|------------------------------------------------------------------|----------------------------------------------------------------------------------------------------|----------------------------------------------------------------------------------------------------|--------------------------------------------------------------------|
| ≡ 1≡-    | • 🕭 • 🖽 • 👖 Normal                   | Alignment:<br>Outline level                                      | Left v<br>Body Text v                                                                                                    | Collapsed by default                                                                                                    |                                                                    |
| Para     | 1,0                                  | Indentation                                                      | 0 cm 🔹                                                                                                    | Special:                                                                                                    | Bg:                                                                |
| 1        | 1,15                                 | Right:                                                           | 0 cm                                                                                                    | (none) 🗸                                                                                                    | ÷                                                                  |
|          | 1,5                                  | Spacing                                                          |                                                                                                    |                                                                                                    |                                                                    |
| : E      | 2,0                                  | <u>B</u> efore:                                                  | 0 pt 💠                                                                                                    | Line spacing:                                                                                                    | At                                                                 |
| -        | 2,5                                  | After:                                                           | s pt 💌<br>I spage between pa                                                                                                    | ragraphs of the same style                                                                                                    | 1,08 💌                                                             |
|          | 3,0                                  | Preview                                                          |                                                                                                    |                                                                                                    |                                                                    |
|          | Line Spacing Options                 | Presinan Para<br>Presinan Para<br>Algoreant - a                  | riph Presious Pargraph Presious<br>raph Presious Pargraph Presious<br>deduje se porazvasnje od omla                                      |                                                                                                    | n<br>n                                                             |
| -        | Add Space Before Paragraph           | Fallouing Par<br>Fallouing Par<br>Fallouing Par<br>Fallouing Par | graph forlowing Pangraph Folios<br>graph Foliowing Pangraph Folios<br>graph Foliowing Pangraph Folios<br>enach foliowing Pangraph Folios | ing Pangrupi totoving Pangruph Taloving<br>ing Pangrupi Taloving Pangruph Taloving<br>ing Pangrupi faloving Pangrupi faloving<br>ing Pangrupi faloving Pangrupi faloving<br>ing Pangrupi faloving Pangrupi faloving | r aragraph<br>P aragraph<br>P aragraph<br>P aragraph<br>P aragraph |
| <b>T</b> | Remove Space <u>A</u> fter Paragraph | Ţabs                                                             | Set As <u>D</u> efau                                                                                                    | ult OK                                                                                                    | Cancel                                                             |

Slika 15 Razmak između odlomaka

U dodatnom izborniku možemo podesiti sljedeće postavke odlomka u kartici Indents and Spacing:

- Alignment određuje se poravnavanje odlomka
- Indentation određivanje uvlaka (lijeve i desne)
- Spacing razmak ispred i iza odlomka
- Line spacing prored između redova u odlomku

#### A u kartici Line and Page Breakes:

- WIDOW/ORPHAN Control onemogućava ispis posljednjeg retka u odlomku na početku nove stranice (window), odnosno ispis prvog retka odlomka na samom dnu stranice (orphan)
- Keep Lines Together onemogućava prekid stranice unutar odlomka
- Keep With Next onemogućava prekid stranice između odabranog odlomka i prvog sljedećeg odlomka
- Page Brake Before radi prekid ispred odabranog odlomka

## 2.12 Obrubi i sjenčanja

Izborniku za sjenčanje teksta i/ili odlomka odnosno stavljanje obruba pristupamo preko kartice **Home** simbol za obrube 🔆 - Stisnemo na strelicu do ikonice da se izbaci padajući izbornik i odaberemo **Borders and Shading**.

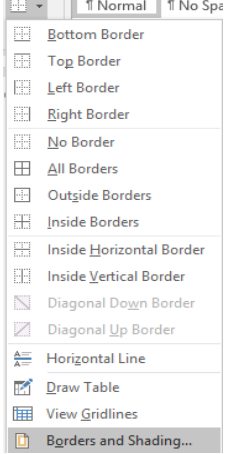

Slika 16 izbornik Boredeeers and Shading

Prva kartica u izborniku **Borders** se odnosi na postavljanje obruba na odlomak. Druga kartica se odnosi na postavljanje obruba na cijelu stranicu **Page Border**. Treća kartica nam omogućuje sjenčanje odlomka ili odabranog dijela odlomka **Shading**. U opciji **Fill** odabiremo boju ispune tj. boju sjenčanja, a zatim možemo izabrati kojom bojom želimo ispuniti naše sjenčanje i kojim uzorkom. Opcija **Style** nam nudi mogućnost odabira uzorka a opcija **Color** nudi boju uzorka kojom ćemo ispuniti našu pozadinu.

#### 2.13 Pretraživanje i zamjena teksta

Nudi jednostavno pretraživanje teksta unutar dokumenta, ali i brze zamjene teksta. Opcija se nalazi u kartici **Home** u kategoriji **Editing.** 

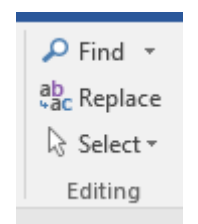

Slika 17 Pretraživanje i zamjena

Opcija **Find** nudi mogućnosti pretraživanja. **Replace** nudi opcije zamjene teksta. Treća opcija **Select** nudi mogućnosti brzog odabira dijelova i objekata u dokumentu.

|                                              | Find and Replace                                                                                                    | ? ×                                                       |
|----------------------------------------------|----------------------------------------------------------------------------------------------------|-----------------------------------------------------------|
|                                              | Fing     Replace     Go To       Find what:                                                                                        | V                                                         |
| Find and Replace ? X                         | << Less         Replace         Replace All         Find           Search Options         Search:         Down         V         V | Next Cancel                                               |
| Find     Reglace     Go To       Find what:  | Match case     Match □     Ind whole words only     Use wildcards     Sounds like (English)     Ignore                             | orefi <u>x</u><br>uffix<br>punctuation character <u>s</u> |
| Replace with:                                | Find all word forms (English) Ignore:                                                                                              | white-space characters                                    |
| More >> Replace Replace All Find Next Cancel | Replace<br>Format • Special • No Formatting                                                                                        |                                                           |

Napredna zamjena teksta radi se preko gumbića Replace. Otvara se prozor na slici:

Slika 18 Pretraživanje i zamjena teksta

Pritiskom na gumbić **More** otvaraju se dodatne mogućnosti pretraživanja i zamjene. U polje Find what upisuje se znak koji se želi zamijeniti, a u polje Replace with znak s kojim se želi zamijeniti. Pomoću gumba FORMAT iz proširenog izbornika može se odrediti format za znakove koji se traže ili za znakove koji će zamijeniti postojeće.

#### 2.14 Umetanje komentara, fusnota, simbola, datuma i vremena, pisanje teksta u stupcima

#### 2.15 Umetanje komentara

Komentare umećemo preko kartice **Insert** i odaberemo **Comment**. Istu opciju je moguće pronaći i pod karticom **Review** i odaberemo **New Comment**.

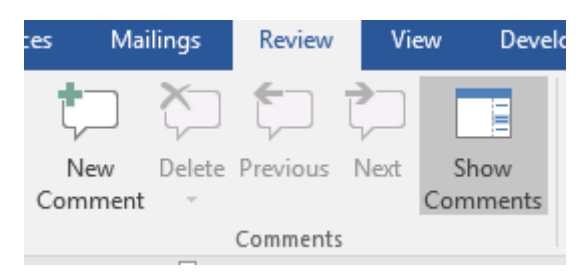

Slika 19 Dodavanje komentara

Komentar možemo ukloniti tako da dođemo mišem iznad njega, pritisnemo desnu tipku miša i odaberemo **Delete Comment**.

## 2.16 Umetanje fusnota

Fusnota je bilješka koja sadrži podatke o izvoru literature za citat u dokumentu ili nekakvo objašnjenje. Piše se na dnu stranice ili na kraju teksta na stranici, a označena je brojem koji se automatski dodjeljuje. Dodaje se na kartici **Reference** gumbić **Insert Footnote.** 

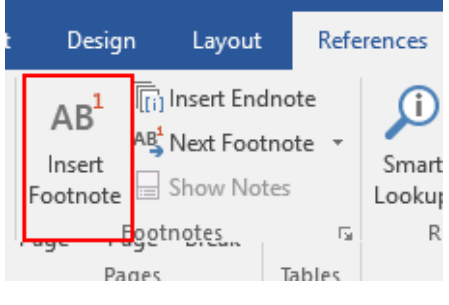

Slika 20 umetanje fusnota

## 2.17 Umetanje simbola (symbol)

Znakovi koje nemam na tipkovnici i ne možemo ih dobiti uz pomoć nekih kombinacija tipki (Shift, Alt Gr) mogu se pronaći na popisu simbola. U okviru za umetanje simbola možemo odabrati font, a potom pronaći i umetnuti željeni simbol. Dodaje se na kartici **Insert** izbornik **Symbol** i na **More Symbols**.

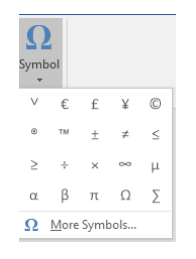

Slika 21 Izbornik Symbols

#### 2.18 Umetanje datuma i vremena

Na ovaj način se datum i vrijeme umeće kao polje u određenom formatu, što znači da se može automatski ažurirati (obnoviti) prije ispisa. Umeće se na kartici **Insert** gumbić *Date and Time*.

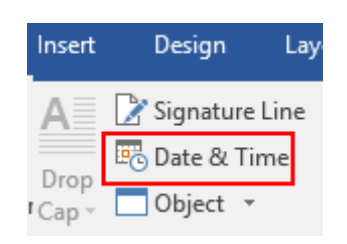

Slika 22 Umetanje datuma i vremena

#### 2.19 Pisanje teksta u stupcima

Word omogućava pisanje teksta u više stupaca. Stupce dodajemo preko kartice **Layout** te na gumbić **Columns** Broj stupaca ovisi o prostoru na stranici, a ne može biti veći od 12. Nakon što se odredi broj stupaca moguće je dodati crtu između stupaca i odrediti njihovu širinu i razmak između njih. Za prijelom stupca koristi se opcija **Column Break** iz izbornika **Breaks**.

| seri | t Des                              | ign            | Layout                                                                                 | R      | eferences         | Mailing      | 5             | Review            | ١    |
|------|------------------------------------|----------------|----------------------------------------------------------------------------------------|--------|-------------------|--------------|---------------|-------------------|------|
| ]    |                                    | H Br           | eaks <del>▼</del><br>ne Numbers                                                        | •      | Indent<br>➡ Left: | 0 cm 🔅       | Spa<br>‡≡     | cing<br>Before:   | 0 pt |
|      | -                                  | bc Hj          | phenation                                                                              | -      | ≣ <b>€</b> Right: | 0 cm         | ÷             | After:            | 8 pt |
| e S  | Column                             | s              |                                                                                        |        |                   |              | ĩ             | ? :               | ×    |
|      | Presets<br>On<br>Number<br>Width a | e<br>of colu   | Two                                                                                    | •      | Ince              | Left<br>Prev | ne bet<br>iew | Right<br>ween     |      |
|      | <u>C</u> ol #:<br>1:<br>Equ        | Width<br>16 cn | n: <u>s</u><br>n •<br>I •<br>I •<br>I •<br>I •<br>I •<br>I •<br>I •<br>I •<br>I •<br>I | ipacii | ng:               |              |               |                   |      |
|      | <u>A</u> pply to:                  | Wh             | ole documer                                                                            | nt     | <u>~</u>          | OK           | art ne        | w colum<br>Cancel | n    |

Slika 23 Stupci u dokumentu

#### 2.20 Umetanje tablice

Tablicu umećemo preko kartice Insert klikom na TABLE i onda na Insert Table.

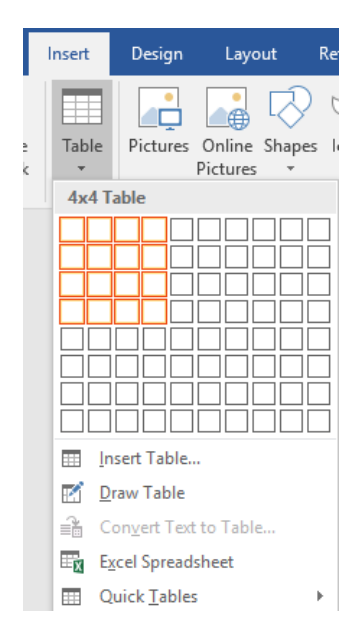

Slika 24 Umetanje tablice sadržaja

Odaberemo koliko želimo stupaca (columns) i redaka (rows) i pritiskom na "OK" stvorit će se nova tablica. Klikom na tablicu otvara se nova kartica DESIGN i LAYOUT gdje dodatno možemo uređivati izgled tablice. Ove kartice se generiraju dinamički odnosno kada imamo odabranu tablicu, one su vidljive, no čim se postavimo unutar teksta, ove opcije nestaju.

#### 2.21 Prijelom stranice, zaglavlja i podnožja, numeriranje stranica

#### 2.22 Prijelom stranice

Prijelaz na novu stranicu moguć je pomoću tipke Enter što nije dobar način stvaranja nove stranice. Prijelom se radi pomoću kartice **Layout** i gumbića **Breaks**.

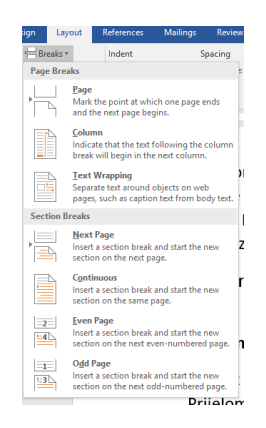

Slika 25 Prozor Breaks (prekid)

Page Break će umetnuti prekid stranice na trenutnoj poziciji kursora ili pritiskom tipke CTRL+ENTER

#### 2.23 Prijelomi sekcije

Sekcije možemo zamisliti kao da razbijamo jedan dokument na više manjih dokumenata. Korištenjem sekcija logički razbijamo dokument na više cjelina gdje se svaki dio može ponašati neovisno o ostatku dokumenta. Sekcija je zasebni dio dokumenta u kojem se mogu podešavati margine, zaglavlja i podnožja, itd. neovisno od ostalih sekcija. Jedan Word dokument može sadržavati više sekcija, a kako ćemo ih koristiti ovisi od slučaja do slučaja.

Vrste prijeloma sekcija su:

- Next Page će uzrokovati kreiranje sekcije od prve sljedeće stranice.
- Continuous će postaviti prekid sekcije na istoj stranici.
- Even Page i Odd Page će postaviti prekid sekcije na prvoj parnoj, odnosno neparnoj stranici.

Upalimo li skrivene simbole 🔹 za formatiranje (Home kartica, kategorija Paragraph), možemo vidjeti kako izgleda simbol za dodanu sekciju.

| N | Section Break (Continuous) |
|---|----------------------------|
| • |                            |

#### Slika 26 Oznaka prekida sekcije

Sekcije koristiti kod numeracije dokumenata gdje ćemo prvo imati naslovnu stranicu koja nije numerirana. Nakon toga će ići sadržaj koji primjerice želimo numerirati rimskim brojevima. Nakon

sadržaja će ići tekst koji želimo numerirati od 3, ali arapskim brojevima. Bez korištenja sekcija ovo neće biti moguće.

## 2.24 Zaglavlje i podnožje

Zaglavlje je prostor na vrhu stranice unutar gornje margine, a podnožje prostor na dnu stranice unutar donje margine. U zaglavlje i podnožje upisuju se brojevi stranica, datum, ime autora dokumenta, naziv dokumenta, naziv poglavlja i sl. Zaglavlja i podnožje dodajemo kroz karticu **Insert** te na gumbić **Header and Footer.** Pokretanjem ove naredbe uokviruje se prostor zaglavlja i otvara kartica **Design** unutar vrpce.

U kategoriji **Header & Footer** se nalaze opcije za dodavanje zaglavlja i podnožja te numeraciju stranica. Iz padajućeg izbornika zaglavlja i podnožja možemo odabrati neki od gotovih dizajna.

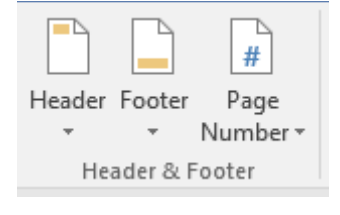

Slika 27 Zaglavlje i podnožje

|        | Primjena računala | Međimursko Veleučilište u Čakovcu |  |
|--------|-------------------|-----------------------------------|--|
| Header |                   |                                   |  |

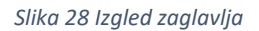

Da bismo izradili zaglavlje kao na slici, biramo iz izbornika **Header** dizajn **Blank** upišemo željeni tekst i obrubimo ga s donje strane preko kartice **Home.** 

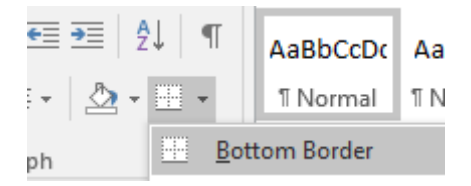

Slika 29 Obrub s donje strane

Napomena: kako bismo postigli različita zaglavlja moramo koristiti sekcije u dokumentu.

#### 2.25 Numeracija stranice

 #
 Image
 Image
 Image
 Image
 Image
 Image
 Image
 Image
 Image
 Image
 Image
 Image
 Image
 Image
 Image
 Image
 Image
 Image
 Image
 Image
 Image
 Image
 Image
 Image
 Image
 Image
 Image
 Image
 Image
 Image
 Image
 Image
 Image
 Image
 Image
 Image
 Image
 Image
 Image
 Image
 Image
 Image
 Image
 Image
 Image
 Image
 Image
 Image
 Image
 Image
 Image
 Image
 Image
 Image
 Image
 Image
 Image
 Image
 Image
 Image
 Image
 Image
 Image
 Image
 Image
 Image
 Image
 Image
 Image
 Image
 Image
 Image
 Image
 Image
 Image
 Image
 Image
 Image
 Image
 Image
 Image
 Image
 Image
 Image
 Image
 Image
 Image
 Image
 Image
 Image
 Image
 Image
 Image
 Image
 Image
 Ima

Za uređivanje numeracije stranica koristimo opciju Page Number iz kartice Insert.

Slika 30 Uređivanje numeracije stranica

#### Primjer izrade različitog numeriranja stranica

Bitno je da kada izrađujemo neki rad, da ne numeriramo prvu stranicu rada odnosno naslovnu stranicu, kao i sve druge stranice do uvodnog poglavlja. To ćemo napraviti na način da prvo napišemo i napravimo tih prvih nekoliko stranica koje ne moraju biti numerirane, te tada napravimo **Section break**. U kartici **Page layout** kliknemo na **Breaks** i na **Next Page**. Na ovaj način sljedeće poglavlje počinje na novoj stranici u novoj sekciji. Tada je potrebno otići na tu novu stranicu i ući u **Footer** odnosno podnožje stranice.

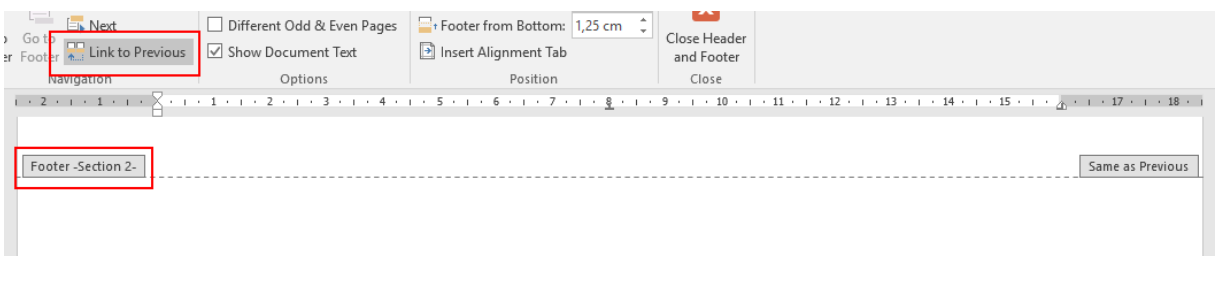

#### Slika 31 Footer sekcije

Na slici 24. se vidi da je **Footer** te nove stranice drugačiji. Nosi naziv "Section 2", što znači da je ispravno odijeljen od ostatka rada. Posebno obratiti pažnju da opcija "Link to Previous" ne bude označena kako bi ovaj **Footer** bio odijeljen od prethodnog koji nema i ne smije imati broj stranice.

Nakon što smo odvoji podnožja, može se umetnuti broj stranice klikom na **Page number.** Odabrati neku vrstu numeriranja. Ako želimo da ta stranica počinje određenim brojem tada je potrebno napraviti malu korekciju. Označite broj stranice i kliknite desnom tipkom miša. Otvoriti će se padajući izbornik iz kojeg biramo **Format Page Numbers**, te pod polje **Start at:** postavimo broj s kojim želimo da počinje numeracija.

| Ж.      | Cu <u>t</u>                |   | Page Number Format              | ?          | ×      |
|---------|----------------------------|---|---------------------------------|------------|--------|
|         | <u>С</u> ору               |   | Number <u>f</u> ormat: 1, 2, 3, |            | ~      |
| ß       | Paste Options:             |   | Include chapter <u>n</u> umber  |            |        |
|         | <b>n</b>                   |   | Chapter starts with style:      | Heading 1  | $\sim$ |
| 2       | <u>U</u> pdate Field       | 0 | Use separator:                  | - (hyphen) | ~      |
|         | Edit Field                 |   | Examples:                       | 1-1, 1-A   |        |
|         | <u>T</u> oggle Field Codes |   | Continue from previous          | section    |        |
| ۵.<br>• | Format Page Numbers        |   | ○ Start <u>a</u> t:             |            |        |
| A       | <u>F</u> ont               |   | ОК                              | Cano       | el     |

Slika 32 Uređivanje brojeva stranica

## 2.26 Numeriranje i izrada popisa slika i tablica

Word može automatski napraviti popis slika i tablica s njihovim nazivima i mjestima u tekstu. Preduvjet je da ste ih ispravno označavali sa **Insert caption.** Nakon što se umetne slika u Word (copy-paste, insert picture, ili bilo kako drugačije), potrebno je napraviti desni klik na sliku i odabrati **Insert Caption**.

| Caption                                |           |               | ?              | ×      |
|----------------------------------------|-----------|---------------|----------------|--------|
| <u>Caption:</u><br>Slika 25<br>Options |           |               |                |        |
| <u>L</u> abel:                         | Slika     |               |                | $\sim$ |
| Position:                              | Below     | selected item |                | $\sim$ |
| Exclude                                | label fro | om caption    |                |        |
| <u>N</u> ew Lab                        | el        | Delete Label  | N <u>u</u> mbe | ring   |
| <u>A</u> utoCapti                      | on        | ОК            | Ca             | ncel   |

Slika 33 Numeriranje slike

U prozoru **Caption** treba dopisati što ta slika ili tablica označava. Pritiskom na **Label**, moguće je element koji ste ubacili označiti kao sliku, tablicu ili proizvoljno (s **New Label**).

**Position** označava gdje će opis slike ili tablice biti ubačen. Za sliku odabrati **Below selected item** (ispod slike). Za tablicu odabrati **Above selected item** (iznad tablice).

Ukoliko želimo izmijeniti formatiranje za naslove tablica i slika to možemo preko kartice **Home, Styles** i odaberemo stil **Caption**.

Popis slika i tablica možemo napraviti preko kartice **References** i odabirom opcije **Insert Table of Figures**.

| able of Figures                                                                                                    |                                                                           |                     |       |                    |                 |          | ?             | ×     |
|----------------------------------------------------------------------------------------------------|---------------------------------------------------------------------------|---------------------|-------|--------------------|-----------------|----------|---------------|-------|
| Index Table                                                                                                    | of Contents                                                               | Table of <u>Fig</u> | gures | Table of Au        | thorities       |          |               |       |
| Print Pregiew                                                                                                    |                                                                           |                     | 1     | Web Preview        |                 |          |               |       |
| Slika 1: Text                                                                                                    |                                                                           | 1                   | ^     | Slika 1: Tex       | t               |          |               | ^     |
| Slika 2: Text                                                                                                    |                                                                           | 3                   |       | Slika 2: Tex       | t               |          |               |       |
| Slika 3: Text                                                                                                    |                                                                           | 5                   |       | Slika 3: Tex       | t               |          |               |       |
| Slika 4: Text                                                                                                    |                                                                           | 7                   |       | Slika 4: Tex       | t               |          |               |       |
| Slika 5: Text                                                                                                    |                                                                           |                     |       | Slika 5: Tex       | t               |          |               |       |
|                                                                                                    |                                                                           |                     |       |                    |                 |          |               |       |
| _                                                                                                    |                                                                           |                     |       |                    |                 |          |               |       |
| Show nage n                                                                                                    | umberc                                                                    |                     |       | 2 Lice hype        | dinks inste     | ad of n  | ane pur       | nherc |
| ✓ Show page n ✓ Sight align n                                                                                                    | umbers                                                                    |                     |       | Use <u>hype</u>    | rlinks instea   | ad of pa | age nur       | nbers |
| Show page n                                                                                                    | umbers<br>age numbers                                                     |                     |       | Use <u>h</u> ype   | rlinks instei   | ad of pi | age nur       | nbers |
| ⊻ <u>S</u> how page n<br>☑ <u>R</u> ight align p:<br>Ta <u>b</u> leader:                                                         | umbers<br>age numbers<br>                                                 |                     | ~     | Use <u>h</u> ype   | rlinks instei   | ad of pi | age nur       | nbers |
| ⊻ <u>S</u> how page n<br>☑ Right align pi<br>Ta <u>b</u> leader:                                                                 | umbers<br>age numbers<br>                                                 |                     | ~     | ☑ Use <u>h</u> ype | rlinks instei   | ad of pi | age nur       | nbers |
| ⊻ <u>S</u> how page n<br>☑ <u>R</u> ight align p:<br>Ta <u>b</u> leader:<br>General                                              | umbers<br>age numbers<br>                                                 |                     | ~     | Use <u>h</u> ype   | rlinks instea   | ad of p  | age nur       | nbers |
| ✓ <u>S</u> how page n<br>✓ <u>Right align p</u><br>[a <u>b</u> leader:<br>General<br>Forma <u>t</u> s:                           | umbers<br>age numbers<br><br>From templa                                  | ate 🗸               | ~     | Use <u>h</u> ype   | rlinks instei   | ad of p  | age nur       | nbers |
| ∑ Show page n<br>Right align pi<br>Tab leader:<br>General<br>Formats:<br>Caption label:                                          | umbers<br>age numbers<br><br>From templa                                  | ste 🔽               | ~     | ☑ Use <u>h</u> ype | rlinks instei   | ad of p  | age nur       | nbers |
| Show page n     Right align pi     Right align pi     Tab leader:     General     Formats:     Caption label:     Include label: | umbers<br>age numbers<br><br>From templa<br>Slika                         | ate 🗸               | *     | Use <u>hyp</u> e   | rlinks instei   | ad of p  | age nur       | nbers |
|                                                                                                    | umbers<br>age numbers<br><br>From templa<br>Slika<br>el and <u>n</u> umbe | ste 🗸               | ~     | Use <u>hype</u>    | rlinks instei   | ad of pi | age nur       | nbers |
|                                                                                                    | umbers<br>age numbers<br><br>From templa<br>Slika<br>el and <u>n</u> umbe | ste 🗸               | >     | Use <u>h</u> ype   | <u>O</u> ptions | ad of pi | <u>M</u> odif | y     |

Slika 34 Popis slika i tablica

Iz otvorenog prozora moramo odabrati Caption label ovisno o tome želimo li popis slika ili tablica.

#### 2.27 Izrada tablice sadržaja

Kako bi izradili sadržaj našeg dokumenta potrebno je sve naslove u tekstu postaviti pod stil Heading 1, Heading 2, Heading 3. Kad imamo tako uređene naslove jednostavno izradimo tablicu sadržaja preko kartice **REFERENCES** i u lijevom uglu nađemo **Table of Contents**. Kliknemo na tu opciju i odaberemo **Custom Table of Contents** i kliknemo na **OK**.

| Table of Contents            |                  |                       |            | ?              | ×   |
|------------------------------|------------------|-----------------------|------------|----------------|-----|
| Index Table of Contents      | Table of Figures | Table of Authorities  |            |                |     |
| Print Pre <u>v</u> iew       |                  | Web Preview           |            |                |     |
| Heading 1                    | 1 ^              | Heading 1             |            |                | ^   |
| Heading 2                    | 3                | Heading 2             |            |                |     |
| Heading 3                    | 5                | Heading 3             |            |                |     |
|                              |                  |                       |            |                |     |
|                              | *                |                       |            |                | ~   |
| Right align page numbers     |                  | ✓ Ose mypeninks insta | eau or pag | le numb        | ers |
| Ta <u>b</u> leader:          | $\sim$           |                       |            |                |     |
|                              |                  |                       |            |                |     |
| General                      |                  |                       |            |                |     |
| Forma <u>t</u> s: From templ | ate 🗸            |                       |            |                |     |
| Show <u>l</u> evels: 3       |                  |                       |            |                |     |
|                              |                  |                       |            |                |     |
|                              |                  | Option                | IS ]       | <u>M</u> odify |     |
|                              |                  | 0                     | К          | Cano           | el  |

Slika 35 Postavke tablice sadržaja

U prozoru **Table of Contents** možemo dodatno podesiti postavke tablice sadržaja. Koristeći opciju Show page numbers određujemo želimo li u sadržaju prikazati broj stranica ili ne. Opcija Right align page numbers određuje hoće li brojevi biti sortirani s lijeve ili desne strane. Iz padajućeg izbornika Tab leader odabiremo kako će se popuniti prostor između teksta u sadržaju i broja stranice na kojoj se on nalazi. Možemo izabrati između točkica, crta, podvlaka ili ničega.

#### 2.28 Unos literature (izvora podataka)

Baš kao s većinom toga, Word može za vas upravljati i korištenom literaturom, odnosno izvorima podataka (web stranice, slike, filmov<u>i</u>).

Potrebno je doći na karticu References i kliknuti na ikonu Manage Sources.

| Source Manager                            | ?   | ×   |
|-------------------------------------------|-----|-----|
| Search: Sort by Author                    |     | ~   |
| Sources available in: Browse Current List |     |     |
| ∧ Copy ->                                 |     | ^   |
| Delete                                    |     |     |
| New                                       |     |     |
|                                           |     | ~   |
| ✓ cited source<br>? placeholder source    |     |     |
| Preview (APA):                            |     |     |
|                                           |     |     |
|                                           |     |     |
|                                           |     | ~   |
|                                           | Clo | ose |

Otvara se prozor u kojem vidite **Master** i **Current** listu za dokument. Trebamo prvo dodati sve izvore podataka na način da se klikne na **New** i popuni obrazac na sljedeći način:

| Create Source                                                                       | ?    | ×  |
|-------------------------------------------------------------------------------------|------|----|
| Type of Source Book -> vrsta izvora Language Default<br>Bibliography Fields for APA |      | ~  |
| Author<br>Corporate Author<br>Title<br>Year<br>City                                 | Edit |    |
| Publisher                                                                           |      |    |
| Iag name         Placeholder1       -> oznaka izvora prema kojem ćemo ga prepoznati | Cano | el |

#### Unos podatka o knjizi izgleda ovako:

| Edit Source                         | ? ×                                                           |
|-------------------------------------|---------------------------------------------------------------|
| Type of <u>S</u> our                | ce Book 🗸 Language Default 🗸                                  |
| Bibliography Fields for ISO 690     | - Numerical Reference                                         |
| Author                              | Slavek, Ninoslav Edit                                         |
|                                     | Corporate Author                                              |
| Title                               | Osnove primjene računala                                      |
| Year                                | 2014                                                          |
| City                                | Osijek                                                        |
| Publisher                           | Čarobni tim d.o.o, Osijek                                     |
| Standard Number                     |                                                               |
| Show <u>All Bibliography Fields</u> |                                                               |
| Tag name The Tag N<br>OPR           | lame will be used to uniquely identify this source. OK Cancel |

Prilikom pisanja teksta i potrebe za citiranjem određenog dijela kliknemo na karticu **References**, pa na Insert **Citation**. Prikazat će nam se popis dostupnih (unesenih) referenci:

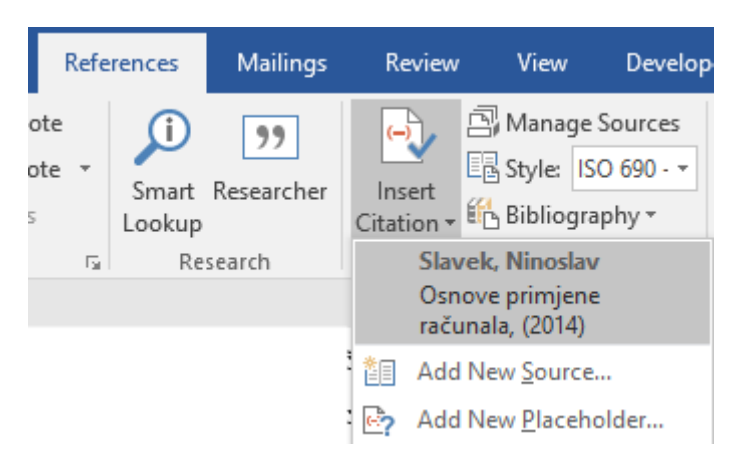

Slika 36 Popis dostupnih referenci

Na kraju teksta ovisno o odabranoj vrsti stila pisanja citata izgleda kao na slici ispod:

Primjena računala u upravljanju ....[1]

Primjena računala u upravljanju .... (Slavek, 2014)

Slika 37 Citiranje teksta IEEE i Harvardskim stilom

Stil možemo izabrati iz izbornika Styles prikazanog na slici ispod:

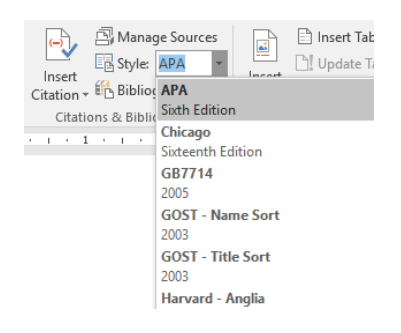

Slika 38 Izbornik stilova citiranja

Kada imamo ovako posložen bazu literature, word nam sam može napraviti popis literature i posloži je po redoslijedu pojavljivanja u tekstu. Popis literature se izrađuje na sljedeći način, a redovito se smješta na kraj rada:

Potrebno je u kartici **Reference** kliknuti na ikonu **Bibliography** i odabrati neki od ponuđenih stilova teksta. Dobit ćete primjerice ovakav popis ovisno o odabranom stilu:

#### Bibliography

Slavek, N., 2014. Osnove primjene računala. Osijek: Čarobni tim d.o.o, Osijek.

[1] N. Slavek, Osnove primjene računala, Osijek: Čarobni tim d.o.o, Osijek, 2014.

Slika 39 Popis literature

#### 2.29 Cirkularna ili skupna pisma

Cirkularno ili skupno pismo složen je dokument kojim se služimo prilikom izrade istih dokumenata (na primjer, obavijesti, pohvalnice, diplome, zahvalnice) u kojima se mijenja samo dio dokumenta (na primjer, primatelj).

Skupna pisma u Wordu kreiramo na temelju dva dokumenta: prvi dokument zovemo glavni dokument pisma, a drugi dokument s bazom podataka. Skupno pismo nastaje spajanjem glavnog dokumenta i podataka iz baze podataka.

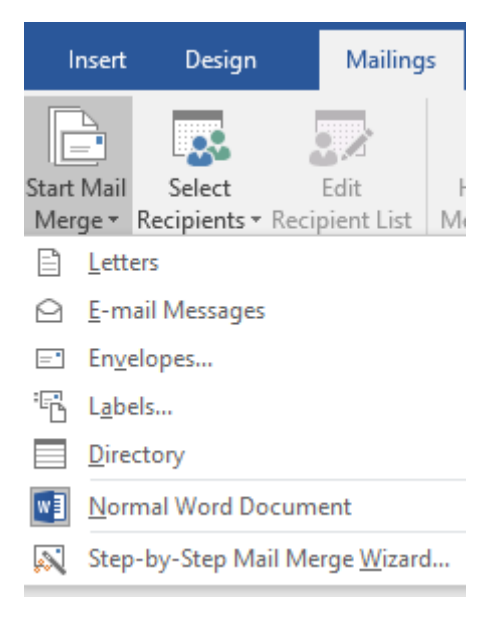

Slika 40 Izbornik cirkularnog pisma

Izradu skupnog pisma započinjemo pokretanjem čarobnjak za skupna pisma, kartica Mailings, izbornik Start Mail Merge i odabiremo Step-by-Step Mail Merge Wizard.

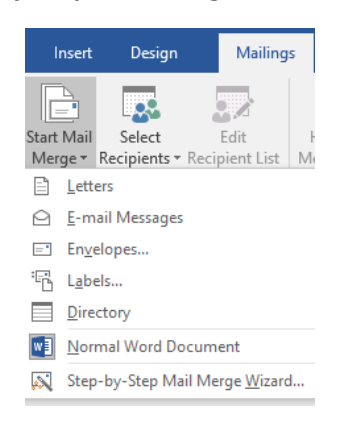

Slika 41 Pokretanje čarobnjaka za cirkularno pismo

U nastavku je opisan postupak izrade pisama putem čarobnjaka. Čarobnjak ima 6 koraka.

Napomena: prije početka izrade skupnog pisma, baza podataka treba biti zatvorena!

Korak 1 – Vrsta dokumenta: Odabiremo s kojom vrstom dokumenta radimo, najčešće su to pisma.

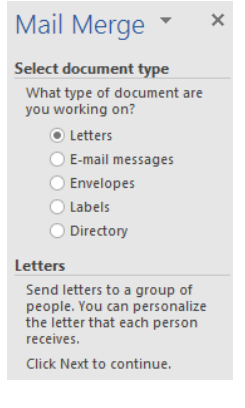

Slika 42 Korak 1

**Korak 2** – Polazni dokument: odabiremo predložak skupnog pisma, ukoliko smo ga upravo napisali ostavimo označenu opciju Koristi trenutni dokument.

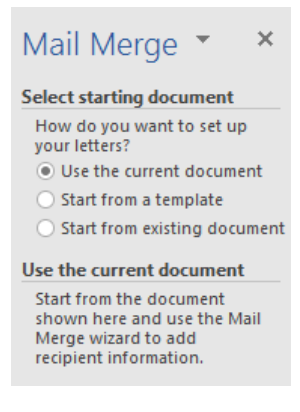

Slika 43 Korak 2

**Korak 3** – Odabir primatelja: U ovom koraku pronađemo bazu podataka u kojoj se nalaze podaci o primateljima pisma. Kliknemo na Pregledaj i pronađemo bazu.

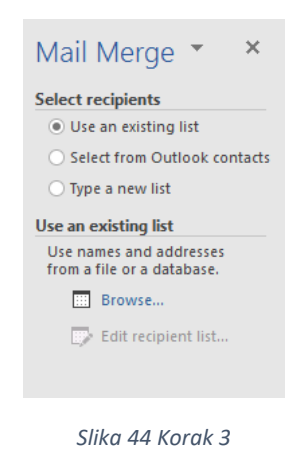

**Korak 4** – Pisanje pisma: u ovom dijelu umećemo polja iz baze podataka u naše pismo. To činimo odabirom opcije **Insert Merge Field**. Pritom treba paziti na poziciju umetnutog polja.

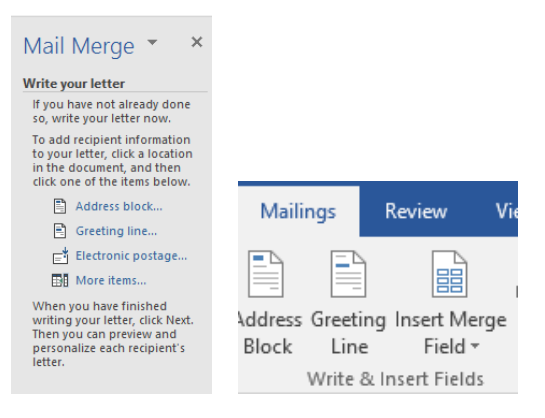

Slika 45 Korak 4

Korak 5 – Pretpregled: U ovom koraku provjerimo da li su sva pisma dobro napisana.

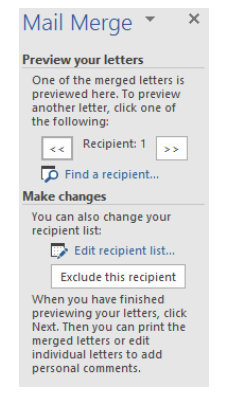

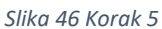

**Korak 6** - Dovršenje: zadnji korak je dovršenje spajanja. Moguće je pisma odmah ispisati ili uređivati pojedinačna pisma. Ukoliko smo uspješno napravili pisma i želimo ih spremiti u jedan dokument biramo **Eeit individual letters** i word nam stvara dokument sa svim našim pismima.

| Mail Merge 👻 🗙                                                                                                    |
|----------------------------------------------------------------------------------------------------|
| Complete the merge                                                                                                    |
| Mail Merge is ready to<br>produce your letters.                                                                                                    |
| To personalize your letters,<br>click 'Edit Individual Letters.'<br>This will open a new<br>document with your merged<br>letters. To make changes to<br>all the letters, switch back to<br>the original document. |
| Merge                                                                                                    |
| Print                                                                                                    |
| Edit individual letters                                                                                                    |
|                                                                                                    |

Slika 47 korak 6

#### 2.30 Zaštita dokumenta lozinkom

Ako datoteku zbog primjerice osjetljivih podataka u njoj želimo zaštiti lozinkom, potrebno je na **Info** izborniku odabrati opciju **Protect Document** te iz padajućeg izbornika odabrati opciju **Encrypt with Password**.

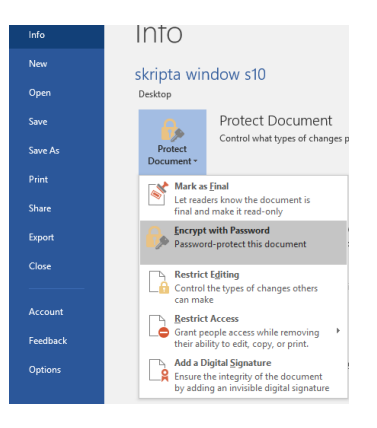

Slika 48 Zaštita dokumenta lozinkom

Prikazat će se izbornik za upis lozinke kojom želimo zaštiti dokument. Lozinku ćemo morati upisati dvaput.

# 3 PRORAČUNSKE TABLICE MS EXCCEL 2016

Microsoft Excel je višenamjenska proračunska tablica za organiziranje, računanje i analiziranje podataka. U Excel-u je moguće napraviti: proračune, obračune, troškovnike, usporedbe, račune, dnevnike, cjenike, popise, jednostavnije baze podataka,...

#### 3.1 Pokretanje programa Excel

Excel se može pokrenuti kao i bilo koja druga Windows aplikacija:

- 1) Preko izbornika START > Excel 2016
- 2) Preko Shortcuta na Desktopu

3) Iz My Computer (Windows Explorer) brzim dvoklikom na bilo koju Excel datoteku

#### 3.2 Sučelje MS Excel 2016

Excel ima slično sučelje kao što je to imao i Word: vrpcu s izbornicima, radnu površinu i statusnu traku. Specifičnost Excela jest traka formule (Formula Bar) koja se nalazi ispod vrpce s alatima. Podešavanje sučelja radimo preko izbornika View. Za razliku od Worda, dokument Excela je malo složeniji. Dokument koji se radi u Excel-u zove se RADNA KNJIGA (Book). Radna knjiga sastoji se od RADNIH STRANICA (Sheet). Radna stranica je jedna TABLICA koja se sastoji od redaka i stupaca, a na presjeku reda i stupca nalazi se jedna ćelija (Cell). Redovi su označeni sivim brojevima uz rub tablice brojevima, dok su stupci ima označeni slovima A-IV. Stoga svaka ćelija ima svoju adresu koja se sastoji od oznake stupca i oznake reda (A5, B127, BD45).

| ₿     | ¢. ↔      | · •       |         |             |         |         |               |          |                |       |        |            |              |          | Book1 · E  | icel  |         |       |   |           |       |        |        |             |        |           | Sign in     | ⊞ –    | đ  | ×        |
|-------|-----------|-----------|---------|-------------|---------|---------|---------------|----------|----------------|-------|--------|------------|--------------|----------|------------|-------|---------|-------|---|-----------|-------|--------|--------|-------------|--------|-----------|-------------|--------|----|----------|
| File  | Home      | e Inse    | rt Pag  |             |         |         |               |          | Developer      |       |        |            |              |          |            |       |         |       |   |           |       |        |        |             |        |           |             |        |    | A. Share |
|       | 👗 Cut     |           | Calibri |             | 11 · A  | _ = = = | - <b>-</b> »- | - 🗁 v    | Vrap Text      | Gener | al     | *          |              | 💷 Î      | Normal     | Bad   |         | Good  | N | leutral   | Calcu | lation |        | - <b>X</b>  |        | ∑ AutoSum | • A         | 0      |    |          |
| Paste | Copy      | *         | B 7     | I co        | 10.0    |         |               |          | Israe R. Conto |       | 04 *   | 0.00       | onditional I | ormat as | Check Cell | Explo | inatory | Input |   | nked Cell | Note  |        | * Inse | nt Delete F | Format | 🐳 Fill 👻  | Sort & Fi   | nd 8x  |    |          |
|       | 👎 Format  | t Painter | 5 1     | s.   m      | · · · · |         |               |          | nerge & cente  |       | 20 -   | .00 +.0 Fi | ermatting *  | Table -  |            |       |         |       | _ |           | _     |        |        | -           | - '    | 🦑 Clear * | Filter * Se | lect * |    |          |
|       | Clipboard | ra        |         | Font        |         | 9       | Al            | lignment |                | 6     | Number | 9          |              |          |            |       | Stj     | yles  |   |           |       |        |        | Cells       |        | E         | diting      |        |    | ^        |
| A1    | -         | 1 2       | < 🗸     | $f_{\rm N}$ |         |         |               |          |                |       |        |            |              |          |            |       |         |       |   |           |       |        |        |             |        |           |             |        |    | ^        |
|       |           |           |         |             |         |         |               |          |                |       |        |            |              |          |            |       |         |       |   |           |       |        |        |             |        |           |             |        |    |          |
|       |           |           |         |             |         |         |               |          |                |       |        |            |              |          |            |       |         |       |   |           |       |        |        |             |        |           |             |        |    |          |
|       | ٨         | P         | ~       |             | E       | E       | 6             | ц        | 1.1            |       | ×      | 1.1        |              | N        | 0          | P     | 0       | P     | c | т         |       | v      | w      |             | V      | 7         |             | AD     | 10 |          |
| 1     | ^         | 0         | C.      | U           |         |         | 0             | н        |                | ,     | × .    | L          | M            | N        | 0          |       | ų       | R     | 3 |           | 0     | v      | w      | ~           | ,      | 2         | AA          | ~0     | AL |          |
| 2     | -         |           |         |             |         |         |               |          |                |       |        |            |              |          |            |       |         |       |   |           |       |        |        |             |        |           |             |        |    |          |
| 3     |           |           |         |             |         |         |               |          |                |       |        |            |              |          |            |       |         |       |   |           |       |        |        |             |        |           |             |        |    |          |
| 4     |           |           |         |             |         |         |               |          |                |       |        |            |              |          |            |       |         |       |   |           |       |        |        |             |        |           |             |        |    |          |
| 5     |           |           |         |             |         |         |               |          |                |       |        |            |              |          |            |       |         |       |   |           |       |        |        |             |        |           |             |        |    |          |
| 0     |           |           |         |             |         |         |               |          |                |       |        |            |              |          |            |       |         |       |   |           |       |        |        |             |        |           |             |        |    |          |
| 1     |           |           |         |             |         |         |               |          |                |       |        |            |              |          |            |       |         |       |   |           |       |        |        |             |        |           |             |        |    |          |
| 0     |           |           |         |             |         |         |               |          |                |       |        |            |              |          |            |       |         |       |   |           |       |        |        |             |        |           |             |        |    |          |
| 10    |           |           |         |             |         |         |               |          |                |       |        |            |              |          |            |       |         |       |   |           |       |        |        |             |        |           |             |        |    |          |
| 11    |           |           |         |             |         |         |               |          |                |       |        |            |              |          |            |       |         |       |   |           |       |        |        |             |        |           |             |        |    |          |
| 12    |           |           |         |             |         |         |               |          |                |       |        |            |              |          |            |       |         |       |   |           |       |        |        |             |        |           |             |        |    |          |
| 13    |           |           |         |             |         |         |               |          |                |       |        |            |              |          |            |       |         |       |   |           |       |        |        |             |        |           |             |        |    |          |
| 14    |           |           |         |             |         |         |               |          |                |       |        |            |              |          |            |       |         |       |   |           |       |        |        |             |        |           |             |        |    |          |
| 15    |           |           |         |             |         |         |               |          |                |       |        |            |              |          |            |       |         |       |   |           |       |        |        |             |        |           |             |        |    |          |
| 16    |           |           |         |             |         |         |               |          |                |       |        |            |              |          |            |       |         |       |   |           |       |        |        |             |        |           |             |        |    |          |
| 17    |           |           |         |             |         |         |               |          |                |       |        |            |              |          |            |       |         |       |   |           |       |        |        |             |        |           |             |        |    |          |
| 18    |           |           |         |             |         |         |               |          |                |       |        |            |              |          |            |       |         |       |   |           |       |        |        |             |        |           |             |        |    |          |
| 19    |           |           |         |             |         |         |               |          |                |       |        |            |              |          |            |       |         |       |   |           |       |        |        |             |        |           |             |        |    |          |
| 20    |           |           |         |             |         |         |               |          |                |       |        |            |              |          |            |       |         |       |   |           |       |        |        |             |        |           |             |        |    |          |
| 21    |           |           |         |             |         |         |               |          |                |       |        |            |              |          |            |       |         |       |   |           |       |        |        |             |        |           |             |        |    |          |
| 22    |           |           |         |             |         |         |               |          |                |       |        |            |              |          |            |       |         |       |   |           |       |        |        |             |        |           |             |        |    |          |
| 24    |           |           |         |             |         |         |               |          |                |       |        |            |              |          |            |       |         |       |   |           |       |        |        |             |        |           |             |        |    |          |
| 25    |           |           |         |             |         |         |               |          |                |       |        |            |              |          |            |       |         |       |   |           |       |        |        |             |        |           |             |        |    | _        |
| 26    |           |           |         |             |         |         |               |          |                |       |        |            |              |          |            |       |         |       |   |           |       |        |        |             |        |           |             |        |    |          |
| 27    |           |           |         |             |         |         |               |          |                |       |        |            |              |          |            |       |         |       |   |           |       |        |        |             |        |           |             |        |    |          |
| 28    |           |           |         |             |         |         |               |          |                |       |        |            |              |          |            |       |         |       |   |           |       |        |        |             |        |           |             |        |    |          |
| 29    |           |           |         |             |         |         |               |          |                |       |        |            |              |          |            |       |         |       |   |           |       |        |        |             |        |           |             |        |    |          |
| 30    |           |           |         |             |         |         |               |          |                |       |        |            |              |          |            |       |         |       |   |           |       |        |        |             |        |           |             |        |    |          |
| 31    |           |           |         |             |         |         |               |          |                |       |        |            |              |          |            |       |         |       |   |           |       |        |        |             |        |           |             |        |    |          |
| 32    |           |           |         |             |         |         |               |          |                |       |        |            |              |          |            |       |         |       |   |           |       |        |        |             |        |           |             |        |    |          |
| 33    |           |           |         |             |         |         |               |          |                |       |        |            |              |          |            |       |         |       |   |           |       |        |        |             |        |           |             |        |    |          |
| 25    |           |           |         |             |         |         |               |          |                |       |        |            |              |          |            |       |         |       |   |           |       |        |        |             |        |           |             |        |    |          |
| 33    |           |           |         |             |         |         |               |          |                |       |        |            |              |          |            |       |         |       |   |           |       |        |        |             |        |           |             |        |    |          |
|       | >         | Sheet1    | ÷       |             |         |         |               |          |                |       |        |            |              |          |            |       |         |       | • |           |       |        |        |             |        |           |             |        |    | Þ        |
| Ready | 27        |           |         |             |         |         |               |          |                |       |        |            |              |          |            |       |         |       |   |           |       |        |        |             |        | III       | [面] [四]     | - 1    |    | + 100%   |

Slika 50 Sučelje MS Excel 2016

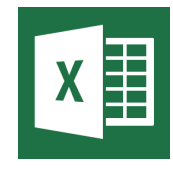

Slika 49 Ikona programa MS Excel 2016

Tipovi podataka, unos i oblikovanje podataka, oblikovanje ćelija

## 3.3 Unos i tipovi podataka

U Excela možemo raditi s različitim vrstama podataka kao što su tekstualni, brojčani, alfanumerički, datum i vrijeme... Podatke unosimo tako da odaberemo ćeliju i upišemo željeni podatak. Podatak je unesen kad izađemo iz ćelije. Uneseni podatak bit će vidljiv i u traci formule, a Excel će prepoznati kakav podatak je unesen, te će broj poravnati na desnu stranu ćelije, a tekst na lijevu. Ako želimo naknadno mijenjati podatke pisane u ćelije moramo ili dvostruko kliknuti na ćeliju ili odabrati ćeliju te podatke promijeniti na traci formule.

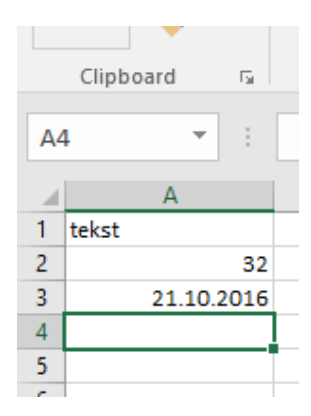

Slika 51 Unos podatka

## 3.4 Mijenjanje visine retka/širine stupca

Pozicionira se na zaglavlje retka ili stupca i desnim klikom s brzog izbornika, ovisno o tome radi li se o retku ili stupcu, odabere naredbe Visina retka (Row hight) ili Širina stupca (Column width). U dijaloškom okviru upisuje se željenu visinu ili širinu ili pozicionira se na rub retka/stupca u zaglavlju. Kad se

pokazivač promijeni u znak: Tritisnemo i držimo lijevu tipku miša i vučemo pokazivač miša dok

se ne postigne željenu visinu retka; <sup>11</sup> pritisnemo i držimo lijevu tipku miša dok se ne postigne željenu širinu stupca.

Širina retka odnosno visina stupca može se samoprilagoditi dvoklikom miša na granicu željenog zaglavlja retka ili stupca.

Ako nam se unutar ćelije pojave oznake ##### Excel nas upućuje da ćeliju treba proširiti kako bi se mogao prikazati podatak unutar ćelije.

#### 3.5 Oblikovanje podataka

Podatke u Excelu je moguće prikazati (oblikovati) na različite načine. Oblikovanje podataka u ćeliji se radi preko kartica **Home**, grupa **Number**, alat **Number Format** prikazano na slici ispod.

| 1              |         |             |                  |                   |        |              |         |                |                    |
|----------------|---------|-------------|------------------|-------------------|--------|--------------|---------|----------------|--------------------|
|                | ISERT   | PAGE LAYOUT | FORMULAS         | DATA              | REVIE  | W VIEW       | ADD-INS |                |                    |
| Cut            | Calibri | · 11        | • A A =          | = =               | 87 -   | 🛱 Wrap Text  | 3(      | General        | <b>.</b>           |
| Format Painter | BI      | <u>U</u> •  | <u>⊳ - A</u> - ≡ | $\equiv \equiv  $ | €≣ ¥≣  | 🔛 Merge & Ce | enter 👻 | <b>₽</b> • % • | 00. 0.→<br>00. 00. |
| oboard r       | a       | Font        | Es.              |                   | Alignm | ient         | Б       | Number         | 5                  |
|                |         |             |                  |                   |        |              |         | 2              |                    |

Slika 52 Oblikovanje podataka

#### Grupa **Number** sadrži gumbiće za oblikovanje broja:

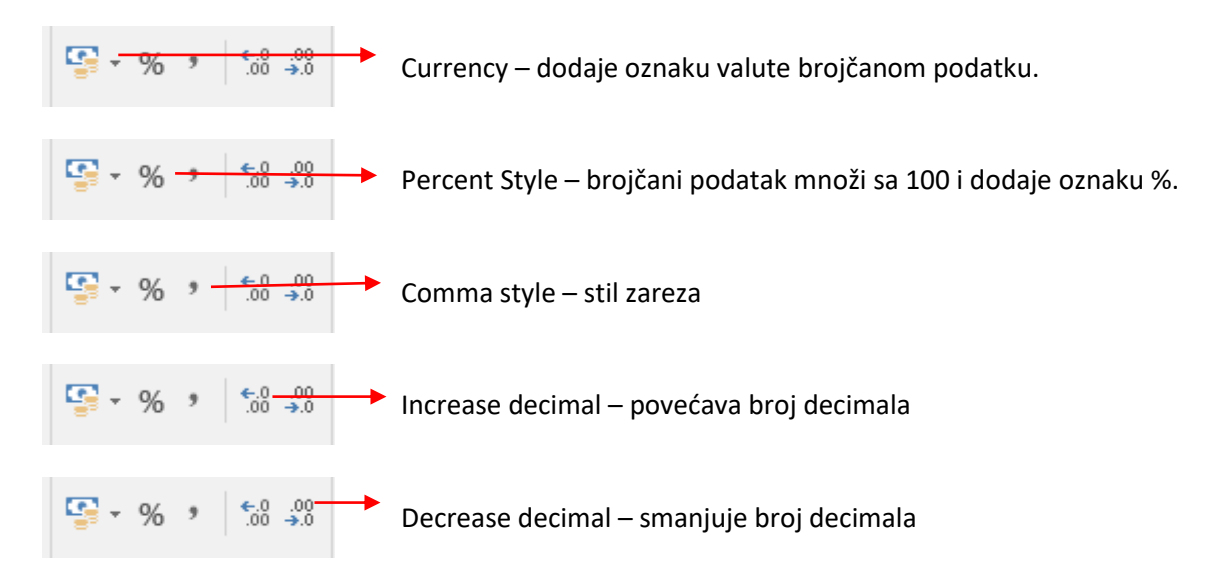

#### Dok izbornik oblikovanje sadrži sljedeće vrste oblikovanja koja se mogu primijeniti na tekst i broj:

Tablica 1 vrste oblikovanja podataka u Excelu

| Vrsta oblikovanja | Primjena                                                      | Primjer  |
|-------------------|---------------------------------------------------------------|----------|
|                   | Format brojčanih vrijednosti, desno poravnavanje, bez         | 275,68   |
| General           | posebnog formata                                              | 12349    |
|                   |                                                               |          |
|                   | Može sadržavati znak za odjeljivanje tisućica, različiti broj | 8.225,45 |
| Number            | decimalnih mjesta i negativne brojeve.                        | -14,2547 |
|                   |                                                               |          |

| Curropou   | Format za novčane vrijednosti koji može sadržavati oznaku                    | \$ 32,00    |
|------------|------------------------------------------------------------------------------|-------------|
| currency   | valute, različiti broj decimalnih mjesta i negativne brojeve.                | - 5.681,00€ |
|            |                                                                              |             |
|            | Poseban format za novčane vrijednosti za poravnavanje                        | 3.578,00 kn |
| Accounting | stupaca prema decimalnoj točki.                                              |             |
|            |                                                                              |             |
| Date       | Općeniti format za datume koji prikazuje datume pomoću                       | 24-pro-16   |
| Dute       | nekoliko stilova.                                                            | 24.12.2016  |
|            |                                                                              | 8:00AM      |
| Time       | Općeniti format za vrijeme koji prikazuje vrijeme pomoću                     | 9:00:00     |
|            | nekoliko stilova.                                                            |             |
|            |                                                                              |             |
|            | Format koji vrijednosti u odabranim ćelijama množi sa 100 i                  |             |
| Percentage | rezultatu dodaje znak %.                                                     |             |
|            |                                                                              |             |
| Fraction   | Format koji brojeve prikazuje kao razlomke                                   |             |
|            |                                                                              |             |
| Scientific | Eksponencijalni zapis brojeva s velikim brojem znamenki                      |             |
|            |                                                                              |             |
| Toxt       | Format koji brojeve tretira kao tekst (poravnava ih uz lijevi<br>rub ćelije) |             |
| Text       |                                                                              |             |
|            | Skup korisnih formata koji stvaraju alfanumerički uzorak (broj               |             |
| Special    | telefona,)                                                                   |             |
|            |                                                                              |             |
|            | Popis standardnih formata i prilagođenih brojčanih formata                   |             |
| Custom     | koje stvaraju korisnici. dd.mm.yyyy.                                         |             |

#### 3.6 Poravnanja

U kartici **Home** u dijelu **Alignment** imamo grupu naredbi koja se odnosi na u podataka u ćelijama. Uz nekoliko oblika horizontalnog i vertikalnog poravnavanja može se promijeniti i orijentacija u rasponu od -90 do 90 stupnjeva.

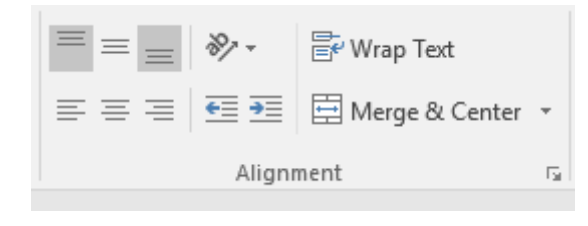

Slika 53 Poravnavanje podataka unutar ćelije

Prve tri ikone označavaju pozicioniranje teksta okomito unutar ćelije. Druga opcija je postavljanje teksta pod nekim određenim kutom ispod čega se nalaze opcije za uvlačenje teksta. Kliknemo li strelicu koja pokazuje u desnu stranu, tekst će se odmaknuti od lijeve margine ćelije i obrnuto. Opcija Wrap text omogućava pisanje više redova teksta u jednu ćeliju, odnosno prijelom teksta u ćeliji. Merge&Center pak nam spaja označene ćelije u jednu i centrira sadržaj unutar ćelije.

#### 3.7 Obrubi

Linije koje su nam vidljive na radnoj stranici samo su pomoćne i ne vide se kod ispisa. Stoga kad unesemo podatke linije moramo iscrtati ako želimo da budu vidljive u ispisu. Linije se mogu iscrtati pomoću alata **Borders** gdje možemo birati vrste i boje linija ukoliko želimo dodatne postavke iz izbornika biramo **More Borders**.

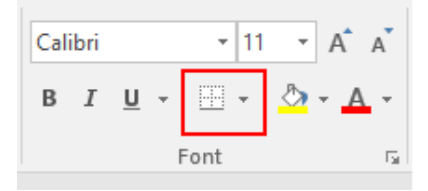

Slika 54 Obrubi

## 3.8 Popunjavanje ćelija

Unos podataka koji se ponavljaju ili se mijenjaju u pravilnom koraku možemo ubrzati opcijom automatskog popunjavanja ćelija. Primjerice ako želimo unesti redne brojeve (1,2,3,...). Dovoljno je upisati brojku 1 u ćeliju A1 i zatim brojku 2 u ćeliju A2. Zatim obilježite obje ćelije te uočite mali oblik kvadrata u donjem desnom dijelu skupa odabranih ćelija. Mišem dođemo na kvadratić u donjem desnom kutu označenog raspona ćelija (hvataljka punjenja) i nakon što se pokazivač pretvori u znak "+" razvučemo preko ćelija koje želimo popuniti. Isti proces je moguće primijeniti primjerice i na datumske vrijednosti.

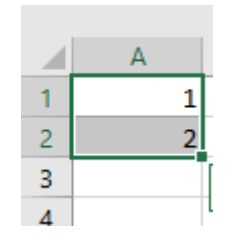

Slika 55 Popunjavanje ćelija

## 3.9 Sortiranje i filtriranje podataka

Sortiranje i filtriranje podataka veoma je korisno u excelu. Naredbama za sortiranje možemo pristupiti preko kartice **Home, Sort & Filter.** Odaberemo podatke koje želimo sortirati i iz izbornika **Sort & Filter** odaberemo **Custom Sort.** Iz prozora **Sort by** biramo stupac po kojem želimo sortirati, **Sort on** biramo vrijednost po kojoj želimo sortirati i u zadnjem prozoru biramo u kojem smjeru želimo sortiranje dali od A do Z ili od manjeg prema većem ili obratno.

| Sort                                | · · · ·    | · · · · · ·         |         | ?                 | ×      |
|-------------------------------------|------------|---------------------|---------|-------------------|--------|
| * <u>A</u> ↓ <u>A</u> dd Level X De | lete Level | ▲ ▼ <u>O</u> ptions | 🗹 My da | ta has <u>h</u> e | eaders |
| Column                              | Sort On    | Order               |         |                   |        |
| Sort by                             | Values     | 🗸 🖌 A to Z          |         |                   | $\sim$ |
|                                     |            |                     |         |                   |        |
|                                     |            |                     |         |                   |        |
|                                     |            |                     |         |                   |        |
|                                     |            |                     |         |                   |        |
|                                     |            |                     |         |                   |        |
|                                     |            |                     | OK      | Car               |        |
|                                     |            |                     | OK      | Can               | cei    |

Slika 56 Prozor sortiranja

Kod filtriranja podatak, excel nam nudi mogućnost prikaza samo željenih podataka. Naredbi za filtriranje možemo pristupiti preko kartice **Home, Sort & Filter.** Odaberemo podatke koje želimo filtrirati i iz izbornika **Sort & Filter** odaberemo **Filter.** Odabiranjem naredbe **Filter** početna ćelija postaje *naslovna* za taj stupac.

|   | А        | В         |
|---|----------|-----------|
|   | Ime      | Prezime   |
| 1 | <b>v</b> | •         |
| 2 | Nenad    | Breslauer |
| 3 | Marko    | Horvat    |

Slika 57 Filtriranje podataka

#### 3.10 Uvjetno oblikovanje

Uvjetno oblikovanje je oblikovanje koje koristimo kada imamo potrebu istaknuti određene ćelije koje zadovoljavaju određeni uvjet u rasponu podataka kojih može biti na tisuće, ručno praćenje oblikovanje tih ćelija ne bi imalo smisla . Za uvjetno oblikovanje potrebno je označiti određeni raspon ćelija koje želimo oblikovati i odabrati **Conditional Formatting**. Prva opcija koja se nudi u padajućem izborniku je **Highlight Cells Rules** odnosno **obilježavanje ćelija uz pravila**.

Unutar opcije **Highlight Cells Rules** nalazimo sedam početnih opcija uz mogućnost odabira još pravila (More Rules...).

Pravila su sljedeća:

- Greater Than oblikuje ćelije koje imaju veću vrijednost od upisane brojčane vrijednosti.
- Less Than oblikuje ćelije koje imaju manji vrijednost od upisane brojčane vrijednosti.
- Between oblikuje ćelije koje se nalaze između dva brojčana podatka.
- Equal To oblikuje ćelije koje imaju određenu brojčanu vrijednost.
- Text that Contains oblikuje ćelije koje imaju određeni tekst.
- A Date Occurring oblikuje ćelija na neki datum ili skupinu datuma.
- Duplicate Values oblikuje sve ćelije koje su/nisu jedinstvene.

## Primjer korištenja Betwen pravila.

Ovo će pravilo obojati sve ćelije koje se nalaze između vrijednost unutar zadanog raspona. Prvo tekstualno polje stavljamo vrijednost **od kojeg broja**, a u drugo tekstualno polje stavljamo vrijednost **do kojeg broja** želimo oblikovati. Vrijednost možemo ručno upisati ili se referencirati na neku drugu ćeliju. S desne strane, iz padajućeg izbornika odabiremo način formatiranja ćelije. Možemo odabrati neki od gotovih formata ili možemo stvoriti vlastito formatiranje odabirom opcije **Custom Format**.

## 3.11 Upotreba formula

Formula je izraz koji sadrži jednu ili više aritmetičkih operatora, a uvijek počinje sa znakom jednako "=". Na primjer =A1+B1. U ćeliji tablice vidljiv je rezultat formule, a na traci formule vidi se sama formula.

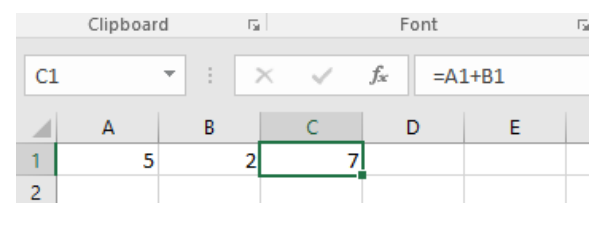

Slika 58 Primjer pisanja formule

Kod pisanja formula mogu se koristiti sljedeći aritmetički operatori:

- () zagrade
- ^ potenciranje
- \* množenje
- / dijeljenje
- + zbrajanje
- - oduzimanje

U redoslijedu izvođenja računskih operacija u Excel-u vrijede standardna algebarska pravila; prvo se potencira, zatim množi i dijeli, a na kraju zbraja i oduzima. Redoslijed računskih operacija možemo promijeniti zagradama. Promjenom podataka u ćelijama formule se automatski ažuriraju. Formule se mogu i kopirati u susjedne ćelije ili pritiskom mišem na ćeliju s formulom i povlačenjem preko željenih ćelija. Adrese u formulama se automatski prilagođavaju recima i stupcima u koje se kopiraju.

#### 3.12 Apsolutne i relativne adrese

Svaka ćelija ima svoju jedinstvenu adresu. Relativno adresiranje bazirano je na relativnoj poziciji ćelije u odnosu na ćeliju koja sadrži formulu. Adresa ćelije na koje se referenciramo mijenja se ako ćeliju premjestimo ili kopiramo na drugo mjesto. Relativne adrese koristimo kada kod računanja pomičemo reference ćelija prema gore, dolje, lijevo ili desno ovisno kako provučemo da Excel računa su relativne adrese. Zovu se relativnima jer njihova lokacija je promjenjiva.

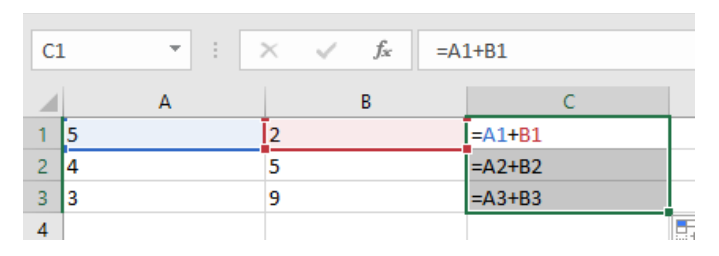

#### Slika 59 Relativno adresiranje

Apsolutno adresiranje uvijek podrazumijeva istu ćeliju to su konstantne, nepromjenjive. Adresa ćelije se ne mijenja ako ćeliju koja sadrži formulu premještamo ili kopiramo na drugo mjesto. Svaka ćelija može imati apsolutnu ili relativnu adresu. U apsolutnoj adresu se koristi znak \$ koji nam se ispisuje pritiskom na funkcijsku tipku F4. Apsolutna adresa ćelije A1 bila bi \$A\$1.

| B2 | 2 | - | : | ×   | ~       | f <sub>x</sub> | =A2 | 2*\$B\$1 |   |
|----|---|---|---|-----|---------|----------------|-----|----------|---|
|    |   | А |   |     |         | В              |     |          | с |
| 1  |   |   |   | 5   |         |                |     |          |   |
| 2  | 1 |   |   | =A2 | *\$B\$1 | L              |     |          |   |
| 3  | 2 |   |   | =A3 | *\$B\$1 | L              |     |          |   |
| 4  | 3 |   |   | =A4 | *\$B\$1 | L              |     |          |   |
| 5  |   |   |   |     |         |                |     | <b></b>  |   |

Slika 60 Apsolutno adresiranje

## 3.13 Funkcije

Excel ima stotine ugrađenih funkcija koje omogućuju brzo i jednostavno traženje ključnih podataka, mijenjanje postojećih i dodavanje novih podataka. Excel podržava veliki broj vrsta funkcija; od matematičkih i trigonometrijskih funkcija do statističkih i financijskih funkcija. Funkcija je definirana vrijednost koja računa s jednim ili više ulaznih argumenata, a kao rezultat vraća jednu vrijednost. Funkcija se može umetnuti na nekoliko načina:

- upisivanjem funkcije u ćeliju
- pozivanje funkcija korištenjem čarobnjaka pritiskom na simbol "*f*x" koji se nalazi ispod alatne trake, odnosno lijevo od **Formula Bara**.

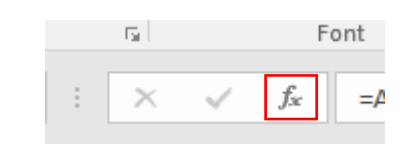

Slika 61 Pozivanje čarobnjaka za funkcije

Neke od važnijih funkcija u Excelu:

#### 3.14 Matematičke funkcije

#### Funkcija SUM

Jedna od najkorištenijih funkcija, te je jedina funkcija koja ima alat na standardnoj alatnoj traci (Σ). Računa zbroj brojeva u određenom rasponu ćelija. = SUM (A1:A10). Može zbrajati i više raspona ćelija razdvojenih znakom ;. npr. =SUM(A1:A10;B1:B10) ili (A1:B10).

#### Funkcija ROUND

Funkcija ROUND zaokružuje decimalni broj na određeni broj decimala. Potrebni argumenti su decimalni broj i broj decimala. ROUND (14,67923;2) - 14,68

#### Funkcija SQRT

Funkcija SQRT računa kvadratni korijen broja. SQRT(9) - 3

#### Funkcija SUMIF

Funkcija SUMIF zbraja sve brojčane podatke u rasponu ćelija koji zadovoljavaju neki logički uvjet. Potrebni argumenti funkcije su raspon ćelija i logički uvjet. =SUMIF(A1:B6;"<5")

#### Funkcija PRODUCT

Funkcija PRODUCT daje umnožak argumenata.

=PRODUCT(9,5) - 45

3.15 Statističke funkcije

#### Funkcija AVERAGE

Funkcija računa srednju vrijednost u određenom rasponu ćelija. = AVERAGE (A1:B4)

#### Funkcija MIN

Funkcija daje najmanju brojčanu vrijednost u određenom rasponu ćelija. = MIN (A1:B4)

#### Funkcija MAX

Funkcija daje najveću brojčanu vrijednost u određenom rasponu ćelija. = MAX(A1:B4)

#### Funkcija COUNT

Funkcija daje broj numeričkih vrijednosti u određenom rasponu ćelija. = COUNT (A1:C5)

#### Funkcija COUNTIF

Funkcija daje broj numeričkih vrijednost u određenom rasponu ćelija koje zadovoljavaju određeni uvjet. U polje Range upisuje se raspon ćelija, a u polje Criteria logički uvjet (>10, =0,...)

= COUNTIF (A1:A10;"<20")

#### Funkcija COUNTA

Funkcija daje broj popunjenih ćelija u nekom rasponu. = COUNT (A1:C5)

#### Funkcija COUNTBLANK

Funkcija daje broj praznih ćelija u nekom rasponu. = COUNT (A1:C5)

#### Funkcija MODE

Funkcija daje numerički podatak u određenom rasponu ćelija koji se najviše puta ponavlja.

= MODE (A1:C5)

#### 3.16 Logičke funkcije

#### FUNKCIJA IF

Funkcija IF ispituje istinitost uvjeta i ako je uvjet istinit vraća jednu vrijednost, a ako je lažan vraća drugu vrijednost.

```
=IF(A1>5;"veći";"manji")
```

Navedena funkcija ispituje da li je broj u ćeliji A1 veći od 5, te ako je uvjet istinit ispisuje "veći", a ako nije ispisuje "manji".

## 3.17 Financijske funkcije

## Funkcija PMT

Funkcija računa rate za otplatu kredita u zadanom broju rata, iznosu kredita i vremenu otplate.

U okviru PMT potrebno je upisati sljedeće argumente:

- Rate godišnja kamata (9%/12)
- Nper broj mjeseci otplate
- Pv iznos kredita

#### Funkcija FV

Funkcija služi za određivanje buduće vrijednosti investicije (zarada).

U okviru FV potrebno je unijeti sljedeće argumente:

- Rate godišnja kamata
- Nper vremenski period u godinama
- Pmt iznos godišnjeg ulaganja (negativan broj)

#### 3.18 Datum/vrijeme funkcije

#### Funkcija DAY

Funkcija DAY vraća dan iz datuma. =DAY (27.1.2016) - 27

#### Funkcija TODAY

Funkcija TODAY vraća današnji datum. =TODAY ()

#### Funkcija NETWORKDAYS

Funkcija daje broj radnih dana između dva datuma, isključujući eventualne praznike.

=NETWORKDAYS (1.1.2016;15.2.2016; 6.1.2016) - 31

#### Funkcija YEAR

Funkcija YEAR vraća godinu iz datuma. =YEAR (27.2.2016) - 2016

#### Funkcija Lookup

Funkcija vraća vrijednost iz jednog reda ili jednog stupca iz raspona ćelija. Postoje dvije verzije ove funkcije. Vektorska verzija funkcije traži vrijednost u rasponu jednog reda ili jednog stupca i vraća vrijednost s iste pozicije u nekom drugu skupu ćelija, ali također gleda na vektorski način odnosno ili kroz jedan redak ili jedan stupca. Druga verzija funkcije traži u prvom redu ili stupcu obilježenog skupa ćelija neku vrijednost i vraća vrijednost s iste pozicije u zadnjem redu ili stupcu obilježenog skupa ćelija. =LOOKUP(O6; \$W\$7:\$W\$11; \$X\$7:\$X\$1)

## 3.19 Izrada grafikona

Izrada grafikona jedna je od važnijih Excelovih značajki. Prema poznatoj izreci da slika vrijedi tisuću riječi, grafovi nam često bolje predočuju informacije, nego gledajući brojeve u tablici. Grafikon možemo veoma jednostavno stvoriti tako da odaberemo bilo koji dio raspona koji želimo iscrtati na grafikonu, a zatim kliknete željenu vrstu grafikona na kartici **Insert.** Unutar kartice **Insert** pod kategorijom **Charts** nalaze se opcije za dodavanje grafova. **Charts** kategorija nam nudi na odabir vrstu grafova. Jedan od najpopularnijih je **pie chart** ("pitni") tu su još **bar** modeli odnosno 3D pravokutni prikaz grafikona odnosno 2D prikaz linijama. Nakon što odaberemo vrstu grafikona, otvaraju se dvije dodatne kartice **Design i Format**. Unutar kartice **Design** odabiremo dizajn grafikona a kartica **Format** pak nam nudi dodatne mogućnosti uređivanja grafikona.

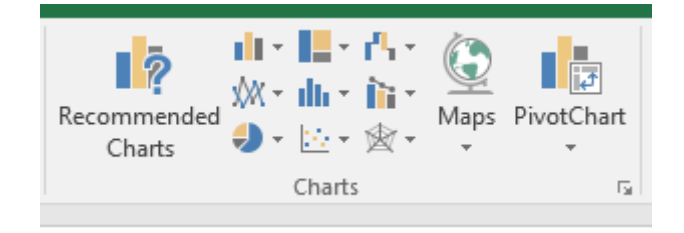

Slika 62 Vrste grafikona

## 3.20 Ispis sadržaja iz Excela

Ispis sadržaja iz Excel datoteke je veoma jednostavno. Iz izbornika **File** odaberemo opciju Print. Otvara se izbornik s postavkama za ispis dokumenta. Unutar ovog izbornika odabiremo na koji printer želimo poslati dokument na printanje (Printer) i koliko puta želimo taj dokument printati (Copies).

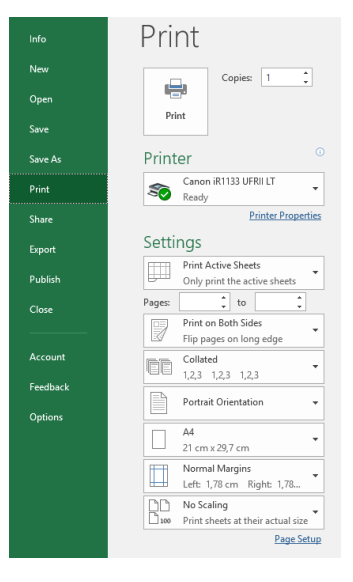

Slika 63 Izbornik s postavkama za ispis

Dodatno, moguće je pristupiti postavkama printera pritiskom na Printer Properties.

Unutar ovog izbornika moguće je još podesiti i sljedeće:

- Print Active Sheets odabiremo želimo li printati samo aktivne radne listove, cijeli Excel dokument ili samo odabrane ćelije.
- Pages možemo upisati od koje do koje stranice želimo printati.
- Collated / Uncollated u slučaju da printamo dvije ili više kopija istog dokumenta, možemo odabrati želimo li da se printa dokument po dokument (Collated) ili prvo sve prve stranice, zatim sve druge stranice, pa treće stranice, itd (Uncollated).
- Portrait Orientation / Landscape Orientation odabiremo horizontalan ili vertikalan položaj stranice Letter / A4 / ... - odabiremo veličinu papira na koju printamo.
- Normaln Margins / ... odabiremo postavke margina papira.
- No scaling / ... odabiremo želimo li printati u originalnoj veličini ili da se dokument sažme kako bi stao na papir.

# 4 IZRADA MULTIMEDIJSKIH PREZENTACIJA MS POWERPOINT 2016

Microsoft PowerPoint je program za izradu multimedijskih prezentacija, odnosno prezentacija koje sadrže tekst, slike i zvuk, a samo izvođenje prezentacije moguće je obogatiti različitim animiranim efektima. PowerPoint je program koji će vaše ideje prebaciti u profesionalne prezentacije.

## 4.1 Pokretanje programa PowerPoint

PowerPoint se može pokrenuti kao i bilo koja druga Windows aplikacija:

1) Preko izbornika START > PowerPoint 2016

2) Preko Shortcuta na Desktopu

3) Iz My Computer (Windows Explorer) brzim dvoklikom na bilo koju PowerPoint datoteku.

## 4.2 Spremanje dokumenta u ostalim oblicima

Osim spremanja dokumenta kao prezentacije moguće je i drugim oblicima. U okvira prozora **Save As** ispod **File name** nalazi se polje u kojem unosimo oblik spremanja **Save as type**.

Pri radu s PowerPoint-om korisni su oblici:

Outline/RTF /Struktura/RTF i PowerPoint Show /PowerPoint projekcija.

- Spremanje u obliku Struktura/RTF (.rtf) pogodno je kada iz neke prezentacije želite "**izvući**" samo tekst koji se može uređivati u Word-u.
- Spremanje u obliku PowerPoint-ove projekcije (.ppsx) radi se kada je prezentacija koju radite završena te je spremna za projekciju pred auditorijem. U tom obliku prezentaciju ne možete naknadno dodatno uređivati, a za njezin pregled dovoljan je tzv. preglednik, besplatan program.

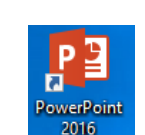

Slika 64 Ikona programa PowerPoint 2016

## 4.3 Sučelje MS PowerPoint 2016

Otvaranjem programa Microsoft PowerPoint dokumenta dobit ćete novi prozor koji se sastoji od više elemenata.

Dijelovi sučelja programa PowerPoint

| 日 5-0 束・                                                                                                    |                                                                                                    | Presentation1 - PowerPoint                                                                                                    | Signin 60 – 61 X                   |
|----------------------------------------------------------------------------------------------------|----------------------------------------------------------------------------------------------------|----------------------------------------------------------------------------------------------------|------------------------------------|
| File Home Insert Design Transitions Animal                                                                                                    | tions Slide Show Review View Storyboarding                                                                                                    | Tell me what you want to do                                                                                                    | A Share 🖵                          |
| Cut     Copy - Masset                                                                                                    | * 12 * A* A*   参 田・田・田 # 田 # □ □ * □□ ■<br>○ ■                                                                                                    | at Direction * □ ↓ □ □ □ + ↓ □ □ ↓ ↓ ↓ ↓ ↓ ↓ ↓ ↓ ↓ ↓ ↓                                                                                                    |                                    |
| * de Format Painter<br>Side * Sider 8 2 0 5 1                                                                                                    | and the second second s | onvert to SmartAct - Q Shape Effects - Q Shape Effects - Q Shape E |                                    |
| 1                                                                                                    | Toni Pangapa                                                                                                    | Starting Starting                                                                                                    |                                    |
|                                                                                                    |                                                                                                    |                                                                                                    |                                    |
|                                                                                                    |                                                                                                    |                                                                                                    |                                    |
| 5                                                                                                    |                                                                                                    |                                                                                                    |                                    |
|                                                                                                    |                                                                                                    |                                                                                                    |                                    |
|                                                                                                    |                                                                                                    |                                                                                                    |                                    |
| 2                                                                                                    |                                                                                                    |                                                                                                    |                                    |
|                                                                                                    |                                                                                                    | Click to add title                                                                                                    |                                    |
|                                                                                                    |                                                                                                    |                                                                                                    |                                    |
|                                                                                                    |                                                                                                    | Click to add subtitle                                                                                                    |                                    |
|                                                                                                    |                                                                                                    |                                                                                                    |                                    |
|                                                                                                    |                                                                                                    |                                                                                                    |                                    |
|                                                                                                    |                                                                                                    |                                                                                                    |                                    |
|                                                                                                    |                                                                                                    |                                                                                                    |                                    |
|                                                                                                    |                                                                                                    |                                                                                                    |                                    |
|                                                                                                    |                                                                                                    |                                                                                                    |                                    |
|                                                                                                    |                                                                                                    |                                                                                                    | 4                                  |
|                                                                                                    |                                                                                                    |                                                                                                    | Ŧ                                  |
|                                                                                                    | Click to add notes                                                                                                    |                                                                                                    |                                    |
|                                                                                                    |                                                                                                    |                                                                                                    |                                    |
|                                                                                                    |                                                                                                    |                                                                                                    |                                    |
|                                                                                                    |                                                                                                    |                                                                                                    |                                    |
| Stide Lot 2 D2 Constitute Constitute                                                                                                    |                                                                                                    | 6                                                                                                    | A house 100 22 00 T - 4 - 4 205 22 |
| the second second s |                                                                                                    | v                                                                                                    |                                    |

- 1- Naslovna traka
- 2- Vrpca s alatima
- 3- Odabrani slajd
- 4- Okvir za pisanje bilješki
- 5- Okvir za promjenu prikaza
- 6- Statusna traka

#### 4.4 Pogledi na prezentaciju

PowerPoint ima tri glavna pogleda: **Normal View**, pogled razvrstavača slajdova **Slide Sorter** i pogled dijaprojekcije **Slide Show**.

Vrsta pogleda može se odabrati na dva načina:

1. s glavne alatne trake

| File     | Home                 | Insert     | Design          | Transitions                    | Anim            | ations Sli                     | de Show | Review             | View |
|----------|----------------------|------------|-----------------|--------------------------------|-----------------|--------------------------------|---------|--------------------|------|
| Normal C | Dutline S<br>View Sc | lide Notes | Reading<br>View | Slide Handout<br>Master Master | Notes<br>Master | Ruler     Gridlines     Guides | Notes   | Zoom Fit t<br>Wind |      |
|          | Presenta             | tion Views |                 | Master View                    | vs              | Show                           | Es.     | Zoom               |      |

Slika 65 Odabir pogleda s glavne alatne trake

2. odabirom ikone na statusnoj traci

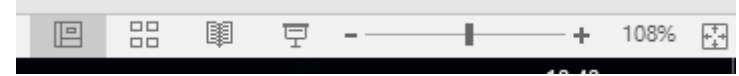

Slika 66 Odabir pogleda s statusne trake

#### 4.5 Dizajn i izgled slajda

Otvaranjem programa PowerPoint dobivamo prezentaciju koja trenutno sadrži jedan prazni naslovni slajd. Nove slajdove u prezentaciju ubacujemo preko naredbe **New Slide** iz kartice **Home**.

Ovisno o sadržaju kojeg želimo imati na slajdu svaki slajd možemo sadržajno oblikovati pomoću opcije **Layout**.

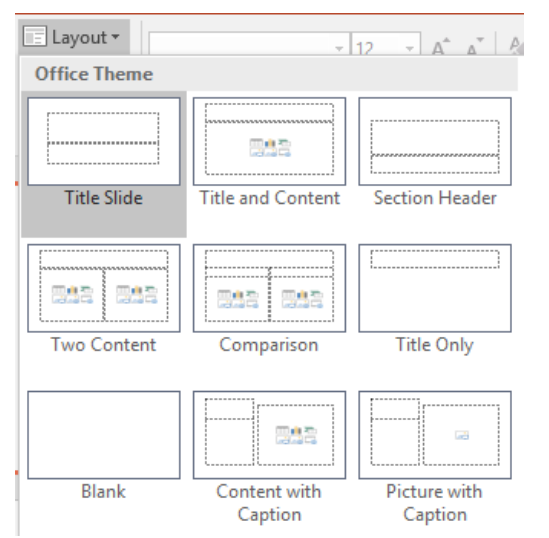

Slika 67 Raspored slajdova

Postoje 9 grupa različitih izgleda slajdova:

- Titel Slide Naslovni slajd
- Title and Content Naslov i sadržaj
- Section Header Zaglavlje sekcije
- Two Content Dva sadržaja
- Comparison Usporedba
- Title Only Samo Naslov
- Blan Prazno
- Content with Caption Sadržaj s opisom
- Picture with Caption Slika s opismo

#### 4.6 Mijenjanje pozadinske boje

Za promjenu pozadinske boje Slajda otvaramo karticu **Dizajn** i biramo opciju **Format background**. Otvorit će nam se sljedeći dijaloški okvir u kojemu iz opcije **Color** biramo boju slajda u istom okviru možemo ispustiti pozadinsku grafiku iz dizajna prezentacije preko opcije **Hied background graphics**.

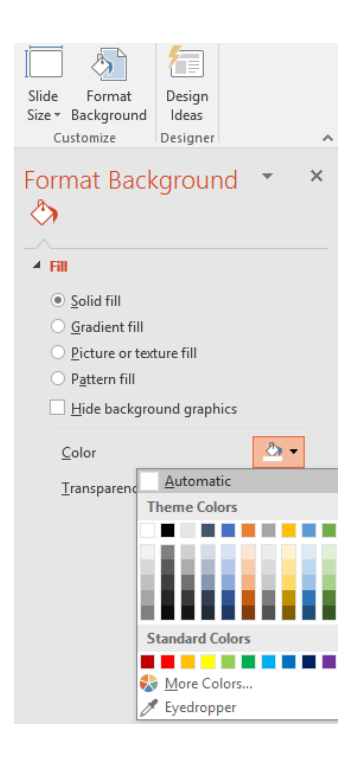

Slika 68 Oblikovanje pozadine

## 4.7 Korištenje Tema

Microsoft PowerPoint nudi nekoliko gotovih tema. Pronađite teme koje ima izgled koji vam se sviđa, a zatim ga još dodatno možete izmijeniti promjenom boja, fontova i efekata crta i ispuna. Teme odabiremo preko kartice **Disign** i iz galerije **Themes** odabiremo temu za svoju prezentaciju.

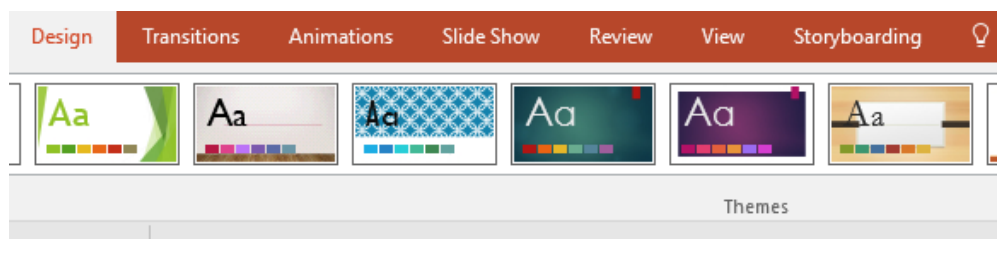

Slika 69 Gotove teme u PowerPointu

4.8 Nadzorni slajd (eng.Slide Master)

**Master Slide** je slajd koji omogućava da se sva oblikovanja koja se izvrše na njemu (boje, tekstovi, grafički i ostali objekti) automatski primjenjuju na svim slajdovima u prezentaciji. Uređivanje Master slajda vrši se analogno kao i uređivanje bilo kojeg drugog slajda, a sam se Master Slide ne vidi na popisu slajdova.

| H      | ۍ . ب                     | Q               | Ŧ                      |                 |                 |                                  |                       |        |            |       |            |                  |                                                                    |
|--------|---------------------------|-----------------|------------------------|-----------------|-----------------|----------------------------------|-----------------------|--------|------------|-------|------------|------------------|--------------------------------------------------------------------|
| File   | Hom                       | e               | Insert                 | Design          | Tra             | nsitions                         | Anim                  | ations | Slide      | Show  | Revie      | ew N             | /iew                                                               |
| Normal | Outline<br>View<br>Presen | Slide<br>Sorter | Notes<br>Page<br>/iews | Reading<br>View | Slide<br>Master | Handout<br>Master<br>Master Viev | Notes<br>Master<br>vs | Ruler  | ines<br>es | Notes | Zoom<br>Zo | Fit to<br>Window | G<br>G<br>G<br>G<br>G<br>G<br>G<br>G<br>G<br>G<br>G<br>G<br>G<br>G |
| 1      |                           |                 |                        |                 | Sli             | ika 70 Slid                      | e Master              |        |            |       |            |                  |                                                                    |

## 4.9 Zaglavlje i podnožje

Zaglavlje i podnožje umeće se preko kartice **Insert**, klikom na alat **Header & Footer**. Zatim nam se otvori prozor gdje upisujemo željeni tekst u podnožje slajda. U istom prozoru možemo uključiti datum i vrijeme, te automatsko numeriranje slajdova. Podnožje slajda možemo urediti i preko matrice slajda.

|           | 4 💽                    | #         |        | π       | Ω                   |       |               |           |        |      |    |
|-----------|------------------------|-----------|--------|---------|---------------------|-------|---------------|-----------|--------|------|----|
| Header W  | ordArt Date &          | Slide     | Object | Equatio | n Symbol            | Video | Audio         | Screen    |        |      |    |
| & Footer  | - lime                 | Number    |        |         |                     | Ŧ     | *             | Recording |        |      |    |
|           | lext                   |           |        | Svi     | mbols               |       | Medi          | 3         |        |      |    |
| Header an | d Footer               |           |        |         |                     |       |               |           |        | ?    | ×  |
| Slide N   | otes and Hand          | outs      |        |         |                     |       |               |           |        |      |    |
| Include   | e on slide             |           |        |         |                     |       |               |           | Previe | w    |    |
|           | ate and time           |           |        |         |                     |       |               |           | C      |      |    |
| C         | ) <u>U</u> pdate autor | matically |        |         |                     |       |               |           |        |      |    |
|           | 26/1/17                |           |        | $\sim$  |                     |       |               |           |        |      |    |
|           | Language:              |           |        |         | <u>C</u> alendar ty | pe:   |               |           | -      |      | i  |
|           | Croatian (Cro          | oatia)    |        | $\sim$  | Gregorian           |       |               | $\sim$    |        |      |    |
| ۲         | Fixed                  |           |        |         |                     |       |               |           |        |      |    |
|           | ide number             |           |        |         |                     |       |               |           |        |      |    |
|           | ide <u>n</u> umber     |           |        |         |                     |       |               |           |        |      |    |
|           | oter                   |           |        |         |                     |       |               |           |        |      |    |
|           |                        |           |        |         |                     |       |               |           |        |      |    |
| Don'      | 't show on title       | slide     |        |         |                     |       |               |           |        |      |    |
|           |                        | -         |        |         |                     |       |               |           |        |      |    |
|           |                        |           |        |         |                     |       |               |           |        |      |    |
|           |                        |           |        |         |                     |       | <u>A</u> pply | Apply     | to All | Canc | el |
|           |                        |           |        |         |                     |       |               |           |        |      |    |

Slika 71 Zaglavlje i podnožje

#### 4.10 Prezentacijski efekti

#### Animiranje prezentacije

Animacijski efekti omogućavaju dodavanje posebnih efekata dijaprojekciji. Da bismo dodali animacijski efekt biramo karticu **Animations** i iz galerije gotovih animacija odaberemo željenu.

| Design      | Transitions | Animations | Slide Show       | v Review | View      | Storyboarding |  |  |
|-------------|-------------|------------|------------------|----------|-----------|---------------|--|--|
| 💥<br>Appear | ★<br>Fade   | Fly In     | Float In         | split    | ★<br>Wipe | ★<br>Shape    |  |  |
|             |             | ,          |                  |          |           | Animation     |  |  |
|             |             | Slika      | 172 Galerija ani | imacija  |           |               |  |  |

#### Prijelazi

Osim animacijskih efekata na slajdovima u prezentaciji se mogu odrediti i efekti prijelaza odnosno tranzicije slajdova. Odabir kartice **Transitions** iz galerije **transition** biramo vrstu prijelaza po želji. Ovdje se može odabrati način izmjene slajdova, brzina izmjene i ozvučenje.

Prijelaz između slajdova može se izvoditi ručno "On mouse click" ili automatski "After" nakon isteka određenog vremena.

| Transitions                     | Animations   | Slide Show          | Review | View        | Storyboarding | Format   | ♀ Tell me | what you w | ant to do    |        |       |      |                    |        |                                                  |                                                          |
|---------------------------------|--------------|---------------------|--------|-------------|---------------|----------|-----------|------------|--------------|--------|-------|------|--------------------|--------|--------------------------------------------------|----------------------------------------------------------|
| <b>₽</b> ush                    | <b>W</b> ipe | <b>€ →</b><br>Split | Cut R  | Random Bars | Shape         | Cuncover | Cover     | Dissolve   | Checkerboard | Blinds | Clock | Comb | <b>?</b><br>Random | Effect | Sound: [No Sound] C Duration: 00,75 Apply To All | Advance Slide     ✓ On Mouse Click     After: 00:00,00 ‡ |
| Transition to This Silde Opuolo |              |                     |        |             |               |          |           |            |              | Tim    | ing   |      |                    |        |                                                  |                                                          |

Slika 73 Galerija prijelaza

## 4.11 Stvaranje prilagođene dijaprojekcije

Stvaranjem prilagođenih dijaprojekcija u programu PowerPoint prezentaciju možete prilagoditi raznim ciljnim skupinama. Pomoću prilagođene dijaprojekcije prikažite samo određene slajdove iz prezentacije ili stvorite hiperveza do grupe slajdova u prezentaciji.

Postoje dvije vrste prilagođenih dijaprojekcija: osnovne i one s hipervezom. Osnovna prilagođena dijaprojekcija zasebna je prezentacija ili prezentacija koja sadrži neke od slajdova iz izvornika. Prilagođena dijaprojekcija s hipervezom predstavlja način brze navigacije do zasebnih prezentacija.

#### Stvaranje osnovne prilagođene dijaprojekcije

Za stvaranje prilagođena dijaprojekcija biramo karticu SlideShow naredbu Custom Slide Show,

U dijaloškom okviru Custom Slide Show odaberite New.

U tekstualno polje Slide show name dajemo ime toj prilagođenoj prezentaciji.

U odjeljku Slajdovi u prezentaciji odaberite slajdove koje želite uvrstiti u prilagođenu dijaprojekciju, a zatim odaberite **Add**.

| Define Custom Show                       |   |                                 | ?   | ×        |  |  |  |  |
|------------------------------------------|---|---------------------------------|-----|----------|--|--|--|--|
| Slide show name: Custom Show 1           |   |                                 |     |          |  |  |  |  |
| Slides in <u>p</u> resentation:          | ^ | S <u>l</u> ides in custom show: |     |          |  |  |  |  |
| 1. Izrada prezentacije u MS Power Pointe | u |                                 |     |          |  |  |  |  |
| 2. Sadržaj                               |   |                                 |     |          |  |  |  |  |
| 3. Slide 3                               |   |                                 |     | 个        |  |  |  |  |
| 4. Osnovne upute                         |   |                                 |     |          |  |  |  |  |
| 5. Pokretanje MS PP-a                    |   | →>> <u>A</u> dd                 |     | $\times$ |  |  |  |  |
| 6. Pogled na dokumente                   |   |                                 |     | J        |  |  |  |  |
| 7. Slajdovi                              |   |                                 |     |          |  |  |  |  |
| 8. Pozadina slajda                       |   |                                 |     |          |  |  |  |  |
| 9. Predložak dizaina                     | Y |                                 |     |          |  |  |  |  |
| < >                                      | _ |                                 |     |          |  |  |  |  |
|                                          |   | ОК                              | Can | cel      |  |  |  |  |

Slika 74 Prilagođena dijaprojekcija

#### Povezivanje prilagođene dijaprojekcije

Da biste stvorili hipervezu na pomoćnu dijaprojekciju, u prezentaciji odaberite tekst ili objekt koji će se nalaziti u hipervezi. Otvorimo karticu **Inser** i odaberemo naredbu Hiperlink. U odjeljku **Link to:** kliknemo na **Place in This document** (Mjestom u ovom dokumentu) i odabiremo prilagođenu dijaprojekciju na koju želimo prijeći.

| -                                  |                                                                          | _  |                   |          |  |
|------------------------------------|--------------------------------------------------------------------------|----|-------------------|----------|--|
| Insert Hyperlin                    | k                                                                        |    | ?                 | $\times$ |  |
| Link to:                           | <u>T</u> ext to display: < <selection document="" in="">&gt;</selection> |    | ScreenTi <u>p</u> |          |  |
|                                    | Select a place in this document: Slide preview:                          |    |                   |          |  |
| Existing File                      | 12. Upis i oblikovanje teksta 🔺                                          |    |                   |          |  |
| of Web Page                        | 13. Oblikovanje slika ili crtežz                                         |    |                   |          |  |
|                                    | - 14. Grafikoni<br>- 15. Prijelazi između slajdova                       |    |                   |          |  |
| Pl <u>a</u> ce in This<br>Document | 16. Promjena animacijskih ef                                             |    |                   |          |  |
|                                    | 17. Sakrivanje slajdova                                                  |    |                   |          |  |
| 1                                  | 18. Izlaganje                                                            |    |                   |          |  |
| Create <u>N</u> ew<br>Document     | 19. KRAJ!!!                                                              |    |                   |          |  |
|                                    | nrilagođena dijaprojekcija                                               |    |                   |          |  |
|                                    | Show and return                                                          |    |                   |          |  |
| E- <u>m</u> ail<br>Address         |                                                                          |    |                   |          |  |
|                                    |                                                                          | OK | Can               | cel      |  |

Slika 75 Prozor za povezivanje

# LITERATURA

[1] Joan Lambert, Curtis Frye: Microsoft Office 2016 Step by Step; Microsoft Press, 2015.

[2] Grundler, Gvozdanović, Ikica, Kos, Lipljin, Milijaš, Srnec, Zvonarek: ECDL 5.0 – Osnovni program, PRO-MIL, Varaždin, 2012.

[3] Pomoć za Windows 10 (https://support.microsoft.com/hr-hr/products/windows?os=windows-10) (prosinac 2016.)

[4] Pomoć i obuka za Office 2016(https://support.office.com/hr-hr) (prosinac 2016.)